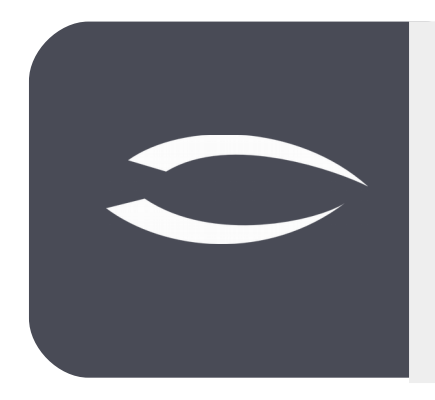

# Projectile Version 5.9

Die integrierte Gesamtlösung für Dienstleister: Projekte, Prozesse, Wissen.

# Hilfe, Teil 8: Kostenerfassung, Abrechnung und Projektabschluss

#### Inhaltsverzeichnis

| 8.1 Bestellung und Eingangsrechnungen | 2  |
|---------------------------------------|----|
| 8.2 Reisen                            | 6  |
| 8.3 Fahrten, Belege, Artikelverkauf   | 11 |
| 8.4 Vertrag                           | 12 |
| 8.5 Ausgangsrechnungen                | 16 |
| 8.6 Projektabschluss                  | 25 |

## 8.1 Bestellung und Eingangsrechnungen

Eine **Bestellung** entspricht einen an den Lieferanten eingeleiteten Kaufvertrag oder einem Werkvertrag. Im folgenden Beispiel wird mit Hilfe des "+-Buttons" im Menü "Einkauf und Beschaffung" eine neue Bestellung angelegt. Zunächst öffnet sich ein neuer Datensatz vom Typ "Bestellungen" mit einigen Vorbelegungen:

| 44                          | 구 | 🗙 📃 Bestell      | ung 4   |                   |                    |      |           |                                 |           |            | -D☆⊟ |
|-----------------------------|---|------------------|---------|-------------------|--------------------|------|-----------|---------------------------------|-----------|------------|------|
| Administration              |   |                  | Doku    | ment - Bearbeiter | n <del>-</del>     |      |           |                                 |           |            |      |
| ▷ 🚺 CRM                     |   | Stammblatt       | Son     | ctines            |                    |      |           |                                 |           |            |      |
| Personal                    |   | Jumplate         | 50113   | suges             |                    |      |           |                                 |           |            |      |
| Projektmanagement           |   | - Basisinfe      | ormatio | onen              |                    |      |           |                                 |           |            |      |
| 4 🗊 Einkauf und Beschaffung |   | Bezeichnung      |         |                   |                    |      | St        | atus <sup>keine</sup> Bestellun | g         |            |      |
| 🔰 Lieferanten               | ۲ | Lieferant        |         |                   | $\bigtriangledown$ |      |           |                                 |           |            |      |
| 🍓 Warengruppe               | ٠ | Projekt          |         |                   | $\bigtriangledown$ |      |           |                                 |           |            |      |
| 🍓 Artikel                   | ٠ | Erfasser         | 1       | 002 Schaub Peter  |                    |      | Bestellda | tum 09.11.2019                  |           |            |      |
| Bestellungen                | ÷ | Zeitenanne       |         |                   |                    |      |           | his                             |           |            |      |
| Eingangsrechnungen          | ٠ | Zeitspanne       | VUIT    |                   |                    |      |           | UIS                             | •         |            |      |
| Eingangsrechnungspositionen |   | Netto            |         |                   |                    |      | Br        | utto                            |           |            |      |
| 🖂 Zahlungsausgang           |   | Bemerkung        |         |                   |                    |      |           |                                 |           |            |      |
| Abfragen                    |   |                  |         |                   |                    |      |           |                                 |           |            |      |
| Angebote und Aufträge       |   | Position         | en —    |                   |                    |      |           |                                 |           |            |      |
| Erfassung                   |   | <b>I</b> - 100 - | Bezeic  | bound             | Netto              | USt. | Brutto    | Projekt                         | Kostenart | Bemerkung  |      |
| 🖻 💽 Faktura                 |   |                  | DEECIC  |                   | 0.00 500           |      | 0.00 500  |                                 | Rostenare | sumericany |      |
| Ticketmanagement            |   |                  |         |                   | 0,00 EUR           |      | 0,00 EUK  |                                 |           |            |      |
| Risikomanagement            |   |                  |         |                   |                    |      |           |                                 |           |            |      |
| Abfrage-Manager             |   |                  |         |                   |                    |      |           |                                 |           |            |      |

Anschließend werden die relevanten Felder des ersten Reiters "Stammblatt" gefüllt, wie beispielsweise der Lieferant, das Projekt oder die Zeitspanne der Bestellung gefüllt und der Datensatz abgespeichert.

| Image: Second second secon |
|----------------------------------------------------------------------------------------------------|
| Stammblatt       Sonstiges         Basisinformationen       Bezeichnung         Bezeichnung       002120         Lieferant       SHC Shift Consulting AG         Projekt       049 Entwicklung einer neuen Ber         Erfasser       002 Schaub Peter         Bestelldatum       09.11.2019                                                                                                    |
| Basisinformationen         Bezeichnung       002120         Status       keine Bestellung         Lieferant       SHC Shift Consulting AG         Projekt       049 Entwicklung einer neuen Ben         Erfasser       002 Schaub Peter         Zeitnennen, wm. 01.11.2019       Email                                                                                                    |
| Bezeichnung       002120       Status       keine Bestellung         Lieferant       SHC Shift Consulting AG          Projekt       049 Entwicklung einer neuen Ben           Erfasser       002 Schaub Peter       Bestelldatum       09.11.2019         Zeitnennen, wm. 01.11.2010       Emilion       Emilion                                                                                                    |
| Lieferant       SHC Shift Consulting AG         Projekt       049 Entwicklung einer neuen Ber         Erfasser       002 Schaub Peter         Zeitrespres       um         111 2010       m                                                                                                    |
| Projekt     049 Entwicklung einer neuen Ben        Erfasser     002 Schaub Peter     Sestelldatum     09.11.2019       Zeitzebene     von     01.11.2019     Image: Constraint of the second second seco                                                                                                    |
| Erfasser 002 Schaub Peter        Bestelldatum     09.11.2019                                                                                                    |
|                                                                                                    |
| Zerspanie von 01.11.2019 • •                                                                                                    |
| Netto 0,00 EUR Brutto 0,00 EUR                                                                                                    |
| Bemerkung                                                                                                    |
|                                                                                                    |
| Positionen                                                                                                    |
| E 🔅 - Bezeichnung Netto USt. Brutto Projekt Kostenart Bemerkung                                                                                                    |
| 0,00 EUR 0,00 EUR                                                                                                    |
| MuSt D 10% 040 Extuitibute sizer saus                                                                                                    |
| MwSt-D-19% 049 Entwicklung einer neue                                                                                                    |
| MwSt-D-19%     049 Entwicklung einer neue                                                                                                    |
|                                                                                                    |

Anschließend werden die Bestellpositionen angelegt. Im folgenden Beispiel werden drei Bestellpositionen für zwei verschiedene Projekte angelegt: Zwei Positionen für Dienstleistungen und eine Position für Reisekosten. Die Positionen können auch Arbeitspaketen externer Mitarbeiter oder Artikel zugeordnet werden.

|       | Bestell  | ung O         | 02120                                         |                                                                    |                                                      |                                                             |                                                                                                    | -D \$                                                                                            |
|-------|----------|---------------|-----------------------------------------------|--------------------------------------------------------------------|------------------------------------------------------|-------------------------------------------------------------|----------------------------------------------------------------------------------------------------|--------------------------------------------------------------------------------------------------|
| 1     | <b>*</b> |               | 🔒 Dokument 🕶 E                                | Bearbeiten 👻 Ansich                                                | t 👻 Aktionen 👻                                       |                                                             |                                                                                                    |                                                                                                  |
| tamr  | mblatt   | Sor           | nstiges                                       |                                                                    |                                                      |                                                             |                                                                                                    |                                                                                                  |
| - B   | asisinf  | ormat         | tionen                                        |                                                                    |                                                      |                                                             |                                                                                                    |                                                                                                  |
| Beze  | eichnung | ,             | 002120                                        |                                                                    |                                                      | Stat                                                        | us keine Bestellung                                                                                                    |                                                                                                  |
| Liefe | erant    |               | SHC Shift Consultin                           | g AG 🗢                                                             |                                                      |                                                             |                                                                                                    |                                                                                                  |
| Proje | ekt      |               | 049 Entwicklung eir                           | ner neuen Ben 🗢                                                    |                                                      |                                                             |                                                                                                    |                                                                                                  |
| Erfas | sser     |               | 002 Schaub Peter                              |                                                                    |                                                      | Bestelldatu                                                 | IM 09.11.2019 🔹 🥅                                                                                                    |                                                                                                  |
| Zeits | panne    | von           | 01.11.2019 0                                  |                                                                    |                                                      | H                                                           | bis 31.12.2019                                                                                                    |                                                                                                  |
| Nott  | 0        |               | 1(                                            | 000 00 EUR                                                         |                                                      | Brut                                                        | 11 900 00 EUR                                                                                                    |                                                                                                  |
| veu   |          |               | 1                                             |                                                                    |                                                      | Did                                                         | 11.500,00 EOK                                                                                                    |                                                                                                  |
| зет   | erkung   |               |                                               |                                                                    |                                                      |                                                             |                                                                                                    |                                                                                                  |
|       |          |               |                                               |                                                                    |                                                      |                                                             |                                                                                                    |                                                                                                  |
| - P   | osition  | en —          |                                               | 1                                                                  |                                                      | 1                                                           |                                                                                                    | 1                                                                                                |
|       | ÷\$;+    | Bezei         | ichnung                                       | Netto                                                              | USt.                                                 | Brutto                                                      | Projekt                                                                                                    | Kostenart                                                                                        |
|       | 4        |               |                                               |                                                                    |                                                      |                                                             |                                                                                                    |                                                                                                  |
|       | 1        | Besta         | andsaufnahme 049                              | 3.000,00 EUR                                                       | MwSt-D-19%                                           | 3.570,00 EUR                                                | 049 Entwicklung einer neuen Benutzeroberfläche                                                                                                    | Fremdleistungen/Leistungszukauf                                                                  |
|       | 2        | Umse          | andsaufnahme 049<br>etzung 001                | 3.000,00 EUR<br>5.800,00 EUR                                       | MwSt-D-19%<br>MwSt-D-19%                             | 3.570,00 EUR<br>6.902,00 EUR                                | 049 Entwicklung einer neuen Benutzeroberfläche<br>001 Einführung EPM                                                                                                    | Fremdleistungen/Leistungszukauf<br>Fremdleistungen/Leistungszukauf                               |
|       | 2        | Umse<br>Reise | andsaufnahme 049<br>etzung 001<br>ekosten 001 | 3.000,00 EUR<br>5.800,00 EUR<br>1.200,00 EUR                       | MwSt-D-19%<br>MwSt-D-19%<br>MwSt-D-19%               | 3.570,00 EUR<br>6.902,00 EUR<br>1.428,00 EUR                | 049 Entwicklung einer neuen Benutzeroberfläche<br>001 Einführung EPM<br>001 Einführung EPM                                                                                                    | Fremdleistungen/Leistungszukauf<br>Fremdleistungen/Leistungszukauf<br>Reisekosten Projektbezogen |
|       | 2        | Umse<br>Reise | andsaufnahme 049<br>etzung 001<br>ekosten 001 | 3.000,00 EUR<br>5.800,00 EUR<br>1.200,00 EUR<br><b>10.000,00 E</b> | MwSt-D-19%<br>MwSt-D-19%<br>MwSt-D-19%               | 3.570,00 EUR<br>6.902,00 EUR<br>1.428,00 EUR<br>11.900,00 E | 049 Entwicklung einer neuen Benutzeroberfläche<br>001 Einführung EPM<br>001 Einführung EPM                                                                                                    | Fremdleistungen/Leistungszukauf<br>Fremdleistungen/Leistungszukauf<br>Reisekosten Projektbezogen |
|       | 2        | Umse<br>Reise | andsaufnahme 049<br>etzung 001<br>ekosten 001 | 3.000,00 EUR<br>5.800,00 EUR<br>1.200,00 EUR<br>10.000,00 E        | MwSt-D-19%<br>MwSt-D-19%<br>MwSt-D-19%               | 3.570,00 EUR<br>6.902,00 EUR<br>1.428,00 EUR<br>11.900,00 E | 049 Entwicklung einer neuen Benutzeroberfläche<br>001 Einführung EPM<br>001 Einführung EPM<br>049 Entwicklung einer neuen Benutzeroberfläche                                                   | Fremdleistungen/Leistungszukauf<br>Fremdleistungen/Leistungszukauf<br>Reisekosten Projektbezogen |
|       | 2        | Umse<br>Reise | andsaufnahme 049<br>etzung 001<br>ekosten 001 | 3.000,00 EUR<br>5.800,00 EUR<br>1.200,00 EUR<br>10.000,00 E        | MwSt-D-19%<br>MwSt-D-19%<br>MwSt-D-19%<br>MwSt-D-19% | 3.570,00 EUR<br>6.902,00 EUR<br>1.428,00 EUR<br>11.900,00 E | 049 Entwicklung einer neuen Benutzeroberfläche<br>001 Einführung EPM<br>001 Einführung EPM<br>049 Entwicklung einer neuen Benutzeroberfläche<br>049 Entwicklung einer neuen Benutzeroberfläche | Fremdleistungen/Leistungszukauf<br>Fremdleistungen/Leistungszukauf<br>Reisekosten Projektbezogen |

Anschließend kann die Bestellung ausgedruckt werden (Drucker-Button). Wenn die Bestellerfassung abgeschlossen ist, muss die Bestellung mit Hilfe der Aktion "Bestellung fertigstellen" im System übernommen werden.

| X Bestellung 002120                         |                                                         | ₽☆⊟ |
|---------------------------------------------|---------------------------------------------------------|-----|
| 📄 🙀 🚣 📴 📑 Dokument 🗸 Bearbeiten 🗸 Ansicht 🗸 | Aktionen -                                              |     |
| Stammblatt Sonstiges                        | Drucken                                                 |     |
| Basisinformationen                          | O1 - Eingangsrechnung erzeugen                          |     |
| Bezeichnung 002120                          | 01 - Lieferantengutschrift erzeugen     eine Bestellung |     |
| Lieferant SHC Shift Consulting AG 🗢         | ✓ 02 - Bestellung fertigstellen                         |     |
| Projekt 049 Entwicklung einer neuen Ben 🗢   | 03 - Bestellung stornieren                              |     |
| Erfasser 002 Schaub Peter 🗢                 | 04 - Bestellung neu aus Storno 9.11.2019                |     |

Dabei ändert sich der Status von "Keine Bestellung" auf "Bestellung fertiggestellt". Die Bestellung ist schreibgeschützt. In der Standardversion können fertiggestellte Bestellung nicht verändert werden, sondern müssen (analog zu den Angeboten und Aufträgen) storniert und auf dieser Basis neu erzeugt werden.

Innerhalb des Prozesses der Eingangsrechnungen wird in der Regel zunächst überprüft, ob eine Bestellung vorliegt. Auf Basis der Bestellungen in Projectile können dann direkt Eingangsrechnungen erzeugt werden. Mit Hilfe der Aktion in der Bestellung "Eingangsrechnung erzeugen" wird dann …

| X Bestellung  | <b>j 002120</b>                 |                 |                            |               |          |                         |                            | -\2 ☆ Ξ                         |
|---------------|---------------------------------|-----------------|----------------------------|---------------|----------|-------------------------|----------------------------|---------------------------------|
| 🛓 👌 🔒 🛛       | okument <del>+</del> Bearbeiten | - Ansicht - A   | Aktionen 👻                 |               |          |                         |                            |                                 |
| Stammblatt    | 5onstiges                       | ſ               | 📙 Drucken                  | Þ             |          |                         |                            |                                 |
| - Basisinform | nationen                        |                 | 01 - Eingangsrechnung      | g erzeugen    | -        |                         |                            | A                               |
| Bezeichnung   | 002120                          | 1               | 01 - Lieferantengutsch     | rift erzeugen | Status   | Bestellung fertiggestel | lt                         |                                 |
| Lieferant     | SHC Shift Consulting            | AG              | 🛷 02 - Bestellung fertigst | tellen        |          |                         |                            |                                 |
| Projekt       | 049 Entwicklung ein             | er neuen Benu . | 🞝 03 - Bestellung stornie  | ren           |          |                         |                            |                                 |
| Erfasser      | 002 Schaub Peter                | 1               | 🌉 04 - Bestellung neu au   | s Storno      | datum    | 09.11.2019              |                            |                                 |
| Zeitspanne vo | on 01.11.2019                   | ] [             | 🙀 06 - Bestellung löscher  | n             | bis      | 31.12.2019              |                            |                                 |
| Netto         | 10                              | .000,00 EUR (   | 🖹 07 - Link zum Original   | löschen       | Brutto   | 11.9                    | 00,00 EUR                  |                                 |
| Bemerkung     |                                 | 1               | 08 - Bestellbestätigung    | g erstellen   |          |                         |                            |                                 |
|               |                                 |                 | 🛷 08 - Bestellung abschli  | eβen          |          |                         |                            |                                 |
| Positionen    |                                 | [               | 🔒 Alle Bestellpositionen ü | ibernehmen    |          |                         |                            |                                 |
| 🔲 🎲 🕶 Be      | zeichnung                       | 1.4             | 🙀 Wareneingang generie     | ren           | Brutto   | Projekt                 |                            | Kostenart                       |
| 🔲 1 Be        | estandsaufnahme 049             | 3.000,00        | EUR MwSt-D-19%             | 3.570         | 0,00 EUF | 049 Entwicklung eine    | r neuen Benutzeroberfläche | Fremdleistungen/Leistungszukauf |
| 🔲 2 Ui        | nsetzung 001                    | 5.800,00        | EUR MwSt-D-19%             | 6.902         | 2,00 EUF | 001 Einführung EPM      |                            | Fremdleistungen/Leistungszukauf |
| 🔲 3 Re        | eisekosten 001                  | 1.200,00        | 00 EUR MwSt-D-19% 1.42     |               |          | 001 Einführung EPM      |                            | Reisekosten Projektbezogen      |
|               |                                 | 10.000,00       | EUR                        | 11.900,       | 00 EUR   | 1                       |                            |                                 |

... eine Eingangsrechnung mit den bestellten Positionen erzeugt:

| 🗙 📃 Еі   | ingang       | srechn     | ung Eingangsrechr | nung 002120          |              |            |                   |                               |                   |        |           | ·D☆∃ |
|----------|--------------|------------|-------------------|----------------------|--------------|------------|-------------------|-------------------------------|-------------------|--------|-----------|------|
| 🖹 💽 i    | <b>*</b> [   | <b>a</b> 🔒 | Dokument - Be     | arbeiten 👻 Ansicht 🗸 | Aktionen -   |            |                   |                               |                   |        |           |      |
| Stammb   | latt         | Sonst      | iges              |                      |              |            |                   |                               |                   |        |           |      |
| Bas      | isinfo       | rmatior    | ien               |                      |              |            |                   |                               |                   |        |           |      |
| Nr.      |              |            | 002120            |                      |              |            | Typ Eing          | angsrechnung 🗢                | Status Keine Eing | gangsr | rechnung  |      |
| Liefera  | nt           |            | SHC Shift Consult | ting AG 🗢            |              | Weit       | erberechnung 🔽    |                               |                   |        |           |      |
| Projekt  | t            |            |                   | $\bigtriangledown$   |              |            |                   |                               |                   |        |           |      |
| Zeitspa  | anne         | von        | 01.11.2019 @      |                      |              |            | bis 31.1          | 2.2019 🔹 🗔                    |                   |        |           |      |
| Netto    |              |            |                   | 10.000,00 EUR        |              |            | Brutto            | 11.900,00 EUR                 |                   |        |           |      |
| Erfasse  | er           |            | 002 Schaub Peter  | r 🗢                  |              | Rec        | hnungsdatum 09.1  | 1.2019 🔹 🗔                    |                   |        |           |      |
| Fälligke | eitsdatı     | um         | 09.11.2019 @      |                      |              | Bu         | uchungsdatum 09.1 | 1.2019 🔹 🗔                    |                   |        |           |      |
| Bemer    | kung         |            |                   |                      |              |            |                   |                               |                   |        |           |      |
|          |              |            |                   |                      |              |            |                   |                               |                   |        |           |      |
| Pos      | itione       | n ——       |                   |                      |              |            |                   |                               |                   |        |           |      |
|          | ĝ <b>} −</b> | Bezeichr   | nung              |                      | Netto        | USt.       | Brutto            | Projekt                       | Kostenart         | Weit   | Bemerkung |      |
|          | 1            | Bestand    | saufnahme 049     |                      | 3.000,00 EUR | MwSt-D-19% | 3.570,00 EUR      | 049 Entwicklung einer neuen B | Fremdleistunge    | -      |           |      |
|          | 2            | Umsetzu    | ing 001           |                      | 5.800,00 EUR | MwSt-D-19% | 6.902,00 EUF      | 001 Einführung EPM            | Fremdleistunge    | 1      |           |      |
|          | 3            | Reisekos   | sten 001          |                      | 1.200,00 EUR | MwSt-D-19% | 1.428,00 EUR      | 001 Einführung EPM            | Reisekosten Pro   |        |           |      |
|          |              |            |                   |                      | 10.000,00 E  |            | 11.900,00 E       |                               |                   |        |           |      |
|          |              |            |                   |                      |              | MwSt-D-19% |                   |                               | Projektkosten     | 1      |           |      |
| $\odot$  |              |            |                   |                      |              | MwSt-D-19% |                   |                               | Projektkosten     | 7      |           |      |
|          |              |            |                   |                      |              |            |                   |                               |                   |        |           |      |
|          | lum m -      |            |                   |                      |              |            |                   |                               |                   |        |           |      |
| — ± zah  | lungsa       | ausgan     | 0e                |                      |              |            |                   |                               |                   |        |           |      |

Falls die Eingangsrechnung nicht die komplette Bestellung beinhaltet, können die Positionen entfernt oder geändert werden.

Im Beispiel wird vom Lieferanten die erste Position komplett abgerechnet und die weiteren Positionen teilweise. Nach der Änderungen der Positionen wird die Eingangsrechnung abgespeichert und gegebenenfalls ausgedruckt.

|                            |                                                                                                    |                                                  |                                                         |                |                    |                                                                     |                                                       |                                                            |                                                                                                    |                                                                                   |                | 6 |
|----------------------------|----------------------------------------------------------------------------------------------------|--------------------------------------------------|---------------------------------------------------------|----------------|--------------------|---------------------------------------------------------------------|-------------------------------------------------------|------------------------------------------------------------|----------------------------------------------------------------------------------------------------|-----------------------------------------------------------------------------------|----------------|---|
| 2                          | <b>*</b> 4                                                                                                    | 1 📥                                              | Dokument 🕶                                              | Bearbeiten - A | nsicht 🕶           | Aktionen 🗸                                                          |                                                       |                                                            |                                                                                                    |                                                                                   |                |   |
| mmb                        | latt                                                                                                    | Sonsti                                           | ges                                                     |                |                    |                                                                     |                                                       |                                                            |                                                                                                    |                                                                                   |                |   |
| Bas                        | isinforr                                                                                                    | mation                                           | en                                                      |                |                    |                                                                     |                                                       |                                                            |                                                                                                    |                                                                                   |                |   |
| lr                         | isimon                                                                                                    | nution                                           | 002120                                                  |                |                    |                                                                     |                                                       | Typ Fing                                                   | angsrechnung 🗢                                                                                                    | Status Keine Eine                                                                 | angsrechnung   |   |
|                            |                                                                                                    |                                                  | CUC CHIR Com                                            | - Hine A.C.    |                    |                                                                     | 147-11-                                               | whereas a second                                           | angareennung                                                                                                    | Status Keine Eing                                                                 | Jungsreemang   |   |
| ererai                     | nt                                                                                                    |                                                  | SHC Shift Con                                           | sulting AG     | ~                  |                                                                     | weite                                                 | rberechnung 💟                                              |                                                                                                    |                                                                                   |                |   |
| rojekt                     |                                                                                                    |                                                  |                                                         |                | $\bigtriangledown$ |                                                                     |                                                       |                                                            |                                                                                                    |                                                                                   |                |   |
| eitspa                     | nne                                                                                                    | von                                              | 01.11.2019                                              | •              |                    |                                                                     |                                                       | bis 31.1                                                   | 2.2019 🔹 🛄                                                                                                    |                                                                                   |                |   |
| etto                       |                                                                                                    |                                                  |                                                         | 5.100,00 El    | JR                 |                                                                     |                                                       | Brutto                                                     | 6.069,00 EUR                                                                                                    |                                                                                   |                |   |
| rfasse                     | er                                                                                                    |                                                  | 002 Schaub Pe                                           | eter           |                    |                                                                     | Rech                                                  | nungsdatum 09.1                                            | 1.2019 .                                                                                                    |                                                                                   |                |   |
|                            |                                                                                                    |                                                  |                                                         |                |                    |                                                                     |                                                       |                                                            |                                                                                                    |                                                                                   |                |   |
| ällinko                    | itedatu                                                                                                    | m                                                | 00 11 2010                                              |                |                    |                                                                     | Buc                                                   | hungedatum 00.1                                            | 1 2010                                                                                                    |                                                                                   |                |   |
| älligke                    | eitsdatu                                                                                                    | m                                                | 09.11.2019                                              |                |                    |                                                                     | Buc                                                   | hungsdatum 09.1                                            | 1.2019 🔹 🛄                                                                                                    |                                                                                   |                |   |
| älligke<br>emerk           | eitsdatu<br>kung                                                                                                    | m                                                | 09.11.2019                                              |                |                    |                                                                     | Buc                                                   | hungsdatum 09.1                                            | 1.2019 🔹 🛄                                                                                                    |                                                                                   |                |   |
| älligke<br>emerk           | eitsdatur<br>kung                                                                                                    | m                                                | 09.11.2019                                              |                |                    |                                                                     | Buc                                                   | hungsdatum 09.1                                            | 1.2019 •                                                                                                    |                                                                                   |                |   |
| älligke<br>emerk<br>- Posi | eitsdatur<br>kung<br>itionen                                                                                                    | m                                                | 09.11.2019                                              | •              |                    |                                                                     | Buc                                                   | hungsdatum 09.1                                            | 1.2019 •                                                                                                    |                                                                                   |                |   |
| alligke<br>emerk<br>Posi   | eitsdatur<br>kung<br>itionen                                                                                                    | m<br>Jezeichn                                    | 09.11.2019                                              | •              |                    | Netto                                                               | Buc                                                   | hungsdatum 09.1<br>Brutto                                  | 1.2019 • T                                                                                                    | Kostenart                                                                         | Weit Bemerkung |   |
| älligke<br>emerk<br>Posi   | itionen                                                                                                    | m<br>Iezeichn<br>Iestands                        | 09.11.2019<br>ung                                       | •              |                    | Netto<br>3.000,00 EUR                                               | Buc<br>USt.<br>MwSt-D-19%                             | thungsdatum 09.1<br>Brutto<br>3.570,00 EUR                 | 1.2019   Projekt  049 Entwicklung einer neuen B                                                                                                    | Kostenart<br>Fremdleistunge                                                       | Weit Bemerkung |   |
| alligke<br>emerk           | eitsdatur<br>kung<br>itionen<br>ĵ∳ ▼ B<br>1 B<br>2 U                                                                                                    | m<br>lezeichn<br>lestands<br>Jmsetzu             | 09.11.2019<br>ung<br>saufnahme 049<br>ng 001            | •              |                    | Netto<br>3.000,00 EUR<br>1.600,00 EUR                               | Buc<br>USt.<br>MwSt-D-19%<br>MwSt-D-19%               | thungsdatum 09.1<br>Brutto<br>3.570,00 EUR<br>1.904,00 EUR | 1.2019     Image: Constraint of the second second sec | Kostenart<br>Fremdleistunge<br>Fremdleistunge                                     | Weit Bemerkung |   |
| alligke<br>emerk           | itionen<br>itionen<br>iti | m<br>lezeichn<br>lestands<br>Jmsetzu<br>leisekos | 09.11.2019<br>ung<br>iaufnahme 049<br>ng 001<br>ten 001 | •              |                    | Netto<br>3.000,00 EUR<br>1.600,00 EUR<br>500,00 EUR                 | Buc<br>USt.<br>MwSt-D-19%<br>MwSt-D-19%<br>MwSt-D-19% | Brutto<br>3.570,00 EUR<br>1.904,00 EUR<br>595,00 EUR       | 1.2019     Image: Constraint of the second second sec | Kostenart<br>Fremdleistunge<br>Fremdleistunge<br>Reisekosten Pro                  | Weit Bemerkung |   |
| älligke<br>emerk           | itionen<br>itio en<br>itio en<br>iti | m<br>Jezeichn<br>Jestands<br>Jmsetzu<br>Leisekos | 09.11.2019<br>ung<br>saufnahme 049<br>ng 001<br>ten 001 | 0              |                    | Netto<br>3.000,00 EUR<br>1.600,00 EUR<br>500,00 EUR<br>5.100,00 EUR | Buc<br>USt.<br>MwSt-D-19%<br>MwSt-D-19%<br>MwSt-D-19% | Brutto<br>3.570,00 EUR<br>1.904,00 EUR<br>595,00 EUR       | 1.2019     Image: Constraint of the second second sec | Kostenart<br>Fremdleistunge<br>Fremdleistunge<br>Reisekosten Pro                  | Weit Bemerkung |   |
| alligke<br>emerk           | itionen<br>itionen<br>itionen<br>B<br>1<br>B<br>2<br>U<br>3<br>R                                                                                                    | m<br>lezeichn<br>lestands<br>Jmsetzu<br>Leisekos | 09.11.2019<br>ung<br>saufnahme 049<br>ng 001<br>ten 001 | •              |                    | Netto<br>3.000,00 EUR<br>1.600,00 EUR<br>500,00 EUR<br>5.100,00 EUR | Buc<br>USt.<br>NwSt-D-19%<br>MwSt-D-19%<br>MwSt-D-19% | Brutto<br>3.570,00 EUR<br>1.904,00 EUR<br>595,00 EUR       | Projekt<br>049 Entwicklung einer neuen B<br>001 Einführung EPM<br>001 Einführung EPM                                                                                                    | Kostenart<br>Fremdleistunge<br>Fremdleistunge<br>Reisekosten Pro                  | Weit Bemerkung |   |
| alligke<br>emerk           | itionen<br>itionen<br>itionen<br>B → B<br>1 B<br>2 U<br>3 R                                                                                                    | m<br>Jezeichn<br>Jestands<br>Jmsetzu<br>Leisekos | 09.11.2019<br>ung<br>aufnahme 049<br>ng 001<br>ten 001  | •              |                    | Netto<br>3.000,00 EUR<br>1.600,00 EUR<br>500,00 EUR<br>5.100,00 EUR | Buc<br>USt.<br>MwSt-D-19%<br>MwSt-D-19%<br>MwSt-D-19% | Brutto<br>3.570,00 EUR<br>1.904,00 EUR<br>6.069,00 EUR     | Projekt<br>049 Entwicklung einer neuen B<br>001 Einführung EPM<br>001 Einführung EPM                                                                                                    | Kostenart<br>Fremdleistunge<br>Fremdleistunge<br>Reisekosten Pro<br>Projektkosten | Weit Bemerkung |   |

Falls keine Bestellung vorhanden ist, kann die Bestellung im Menü "Einkauf und Beschaffung" manuell angelegt werden:

|                             | - 4 | 🗙 📃 Eingangsrechn                    | ung 9               |                    |                      |           |        | ₽☆⊟ |
|-----------------------------|-----|--------------------------------------|---------------------|--------------------|----------------------|-----------|--------|-----|
| Administration              |     | 📄 📮 🚔 Dokum                          | ient - Bearbeiten - |                    |                      |           |        |     |
| D 🚺 CRM                     | 1   | Stammblatt Sonst                     | ines                |                    |                      |           |        |     |
| Personal                    | Д   | Jumplett                             | agea                |                    |                      |           |        |     |
| Projektmanagement           |     | <ul> <li>Basisinformation</li> </ul> | nen                 |                    |                      |           |        |     |
| 4 🗊 Einkauf und Beschaffung |     | Nr.                                  |                     |                    | Тур                  |           | Status |     |
| 🔰 Lieferanten               | ۲   | Lieferant                            |                     |                    | Weiterberechnung 🔽   |           |        |     |
| 4 Warengruppe               | ۲   | Projekt                              |                     | $\bigtriangledown$ |                      |           |        |     |
| 4 Artikel                   | ۲   | Zeitspanne von                       |                     |                    | bis                  |           |        |     |
| Bestellungen                | ۲   | Notto                                |                     |                    | Prutto               |           |        |     |
| Eingangsrechnungen          | ۲   | Netto                                |                     |                    | brutto               |           |        |     |
| Eingangsrechnungspositionen |     | Erfasser                             | 002 Schaub Peter    |                    | Rechnungsdatum 09.11 | .2019 🔹 🖽 |        |     |
| 🚜 Zahlungsausgang           |     | Fälligkeitsdatum                     | 09.11.2019 🔹 🗔      |                    | Buchungsdatum 09.11  | .2019 🔹 🛄 |        |     |
| Abfragen                    |     | Bemerkung                            |                     |                    |                      |           |        |     |
| Angebote und Aufträge       |     |                                      |                     |                    |                      |           |        |     |
| Erfassung                   |     | - Desitionen                         |                     |                    |                      |           |        |     |
| 🖻 € Faktura                 |     | - rosidonen                          |                     |                    |                      |           |        |     |
| Icketmanagement             |     | — 🗄 Zahlungsausgän                   | ige                 |                    |                      |           |        |     |
| N 🕅 Distances and the       |     |                                      |                     |                    |                      |           |        |     |

Wenn die Erfassung abgeschlossen ist, muss die Eingangsrechnung mit Hilfe der Aktion "Eingangsrechnung fertigstellen" im System übernommen werden.

| 🗙 📃 Eingangsr    | echnung Eingangsrechnung 002120     |                                                                                          | -\□ ☆ 🗏 |
|------------------|-------------------------------------|------------------------------------------------------------------------------------------|---------|
| 🗎 🖹 🚣 📑          | 🔒 Dokument 🕶 Bearbeiten 🕶 Ansicht 🕶 | Aktionen -                                                                               |         |
| Stammblatt 9     | Sonstiges                           | 🔒 Übernehmen 🕨                                                                           |         |
| - Basisinform    | nationen                            | Drucken                                                                                  |         |
| Nr.              | 002120                              | 🛷 01 - Eingangsrechnung fertigstellen 🗤 Eingangsrechnung 🗢 Status Keine Eingangsrechnung |         |
| Lieferant        | SHC Shift Consulting AG 🗢           | Q2 - Eingangsrechnung stornieren 1g IV                                                   |         |
| Projekt          |                                     | 03 - Neue Eingangsrechnung aus Storno                                                    |         |
| Zeitspanne       | von 01.11.2019 🔹 🛅                  | 🙀 04 - Eingangsrechnung löschen is 31.12.2019 🔹 🖽                                        |         |
| Netto            | 5.100,00 EUR                        | Eingangsrechnung überprüfen to 6.069,00 EUR                                              |         |
| Erfasser         | 002 Schaub Peter 🗢                  | Rechnungsdatum 09.11.2019 🔹 📼                                                            |         |
| Fälligkeitsdatum | 09.11.2019 🔹 🗔                      | Buchungsdatum 09.11.2019 🔹 📼                                                             |         |
| Bemerkung        |                                     |                                                                                          |         |
|                  |                                     |                                                                                          |         |

Dabei ändert sich der Status von "Keine Eingangsrechnung" auf " Eingangsrechnung fertiggestellt". Die Eingangsrechnung ist dann schreibgeschützt. Die fertiggestellten Eingangsrechnung können nicht verändert werden, sondern müssen (analog zu den Bestellungen) storniert und auf dieser Basis neu erzeugt werden.

| 🗙 📃 Eingangsrechnu | ng Eingangsrechnung 002120          |                       |                  |                  |              |                                        | ₽☆⊟ |
|--------------------|-------------------------------------|-----------------------|------------------|------------------|--------------|----------------------------------------|-----|
| 🚣 📑 🚔 Dokume       | ent 🕶 Bearbeiten 👻 Ansicht 👻 Aktion | nen 🗸                 |                  |                  |              |                                        |     |
| Stammblatt Sonstig | ges                                 |                       |                  |                  |              |                                        |     |
| Basisinformation   | en                                  |                       |                  |                  |              |                                        | _   |
| Nr.                | 002120                              |                       | Тур              | Eingangsrechnu   | ng           | Status Eingangsrechnung fertiggestellt |     |
| Lieferant          | SHC Shift Consulting AG             |                       | Weiterberechnung | $\checkmark$     |              |                                        | -   |
| Projekt            |                                     |                       |                  |                  |              |                                        |     |
| Zeitspanne von     | 01.11.2019                          |                       | bis              | 31.12.2019       |              |                                        |     |
| Netto              | 5.100,00 EUR                        |                       | Brutto           |                  | 6.069,00 EUR |                                        |     |
| Erfasser           | 002 Schaub Peter                    |                       | Rechnungsdatum   | 09.11.2019       |              |                                        |     |
| Fälligkeitsdatum   | 09.11.2019                          |                       | Buchungsdatum    | 09.11.2019       |              |                                        |     |
| Bemerkung          |                                     |                       |                  |                  |              |                                        |     |
|                    |                                     |                       |                  |                  |              |                                        |     |
| - ± Positionen     |                                     |                       |                  |                  |              |                                        |     |
| Zahlungaauagäng    | 10                                  |                       |                  |                  |              |                                        |     |
| Zamungsausgang     | Perhnungshetrag                     | Datum Zahlungsausgang | Differenz        | Fälligkeitsdatum | Bemerkung    |                                        |     |
| 1 002120           | 6.069.00 FUR                        | 0.00 FUR              | 6.069.00 FUR     | 09.11.2019       | benierkung   |                                        |     |
|                    |                                     | -,                    |                  |                  |              |                                        |     |
|                    |                                     |                       |                  |                  |              |                                        |     |

#### 8.2 Reisen

Die Erfassung der Reisekosten wird häufig für die HR-Prozesse (ggf. Beantragung von Reisen, Reisekostenerfassung, Spesen, …), das Projektcontrolling (für die Istkosten des Projektes) und die Abrechnung der Leistungen benötigt. Manche Systeme beinhaltet auch die Reisebeantragungen, aus denen dann eine Reise angelegt werden kann.

Bei der Reisekostenerfassung werden u.a. die Verpflegungsmehraufwände und und Übernachtungspauschalen berechnet und weitere Kosten der Reise (beispielsweise Hin- und Rückfahrt, Übernachtungs- oder Flugkosten) erfasst.

Die Erfassung von Reisekosten geschieht entweder mit Hilfe des "+-Buttons" oder aus den Menü "Erfassung – Kosten – Reisen".

|                              | 卆 | 🗙 🖀 Reise 7  |        |              |           |                    |      |        |              |              |          | ₽☆∃ |
|------------------------------|---|--------------|--------|--------------|-----------|--------------------|------|--------|--------------|--------------|----------|-----|
| Administration               |   | 🖹 👌 🔍        | Doku   | ment + Ansio | :ht •     |                    |      |        |              |              |          |     |
| D 🚺 CRM                      |   | Stammblatt   | Ver    | ofleaunasmet | raufwände | Abrechnung         | Son  | stiges |              |              |          |     |
| 🖻 🚨 Personal                 |   |              |        |              |           |                    |      |        |              |              |          |     |
| Projektmanagement            |   | - Basisinfo  | rmatio | onen         |           |                    |      |        |              |              |          |     |
| Einkauf und Beschaffung      |   | Nr.          | 7      |              |           |                    |      |        | Statu        | s ungeprüft  |          |     |
| Angebote und Aufträge        |   | Mitarbeiter  | 00     | 2 Schaub Pet | er        | $\bigtriangledown$ |      |        |              |              |          |     |
| 4 😥 Erfassung                |   | Projekt      |        |              |           | $\bigtriangledown$ |      |        |              |              |          |     |
| 🖻 📄 Leistungen               |   | Zeitspanne v | on     |              |           |                    |      |        | b            | s 09.11.2019 |          |     |
| 4 📄 Kosten                   |   | Dauschalo    | -      | utechland    |           | -                  |      |        | Übernachtur  |              |          |     |
| Reisebeantragungen           |   | Pauschale    |        | sutschianu   |           | Ť                  |      |        | Obernachtur  | y 💼          |          |     |
| Reisen                       | ) | Reiseziel    |        |              |           |                    |      |        |              |              |          |     |
| Belegerfassung               | ) | Zweck        |        |              |           |                    |      |        |              |              |          |     |
| ⇔ Fahrtenerfassung           |   |              |        |              |           |                    |      |        |              |              |          |     |
| 🖨 Fahrtenerfassung 🤄         | 9 | - Belege -   |        |              |           |                    |      |        |              |              |          |     |
| Spesenabrechnung             |   | • • • • •    | Nr.    | Kostenart    | Bezeichr  | iung               |      | Datum  | Netto        | USt.         | Brutto   |     |
| Spesenabrechnung Mitarbeiter |   |              |        |              |           |                    |      |        | 0,00 EUI     | t            | 0,00 EUR |     |
| Artikelverkäufe              | 9 |              |        |              |           |                    |      |        |              |              |          |     |
| 🖻 💽 Faktura                  |   |              |        |              |           |                    |      |        |              |              |          |     |
| Icketmanagement              |   |              |        |              |           |                    |      |        |              |              |          |     |
| Risikomanagement             |   | - Fahrten    |        |              |           |                    |      |        |              |              |          |     |
| 🔍 Abfrage-Manager            |   | ••••         | Fahrze | ug           | Star      | t                  | Ende | Dis    | tanz Kostena | t            | Betrag   |     |
| 4 Filter                     |   |              |        |              |           |                    |      |        | 0 km         |              |          |     |
| 📆 Team-Kalender              |   |              |        |              |           |                    |      |        |              |              |          |     |
| 📲 Infomarktplatz             |   |              |        |              |           |                    |      |        |              |              |          |     |
| 🐺 Forum                      |   |              |        |              |           |                    |      |        |              |              |          |     |

Die Reise wird einen Projekt zugeordnet, Abfahrt und Ankunft eingegeben und die Pauschale zugeordnet (hier "Deutschland"). Aus der Zeitspanne und der Pauschale bestimmt das System die Beträge für die Verpflegungsmehraufwände. Anschließend können ...

| 🗙 🖀 Reise 7 | ( 📓 Reise 7 002 Schaub Peter Workshops - 🗅 ☆             |                            |                    |          |           |                |        |  |  |
|-------------|----------------------------------------------------------|----------------------------|--------------------|----------|-----------|----------------|--------|--|--|
| 😑 😥 🕹 🗉     | 📔 💽 🏯 📄 📇 🥝 Dokument - Bearbeiten - Ansicht - Aktionen - |                            |                    |          |           |                |        |  |  |
| Stammblatt  | Stammblatt Verpflegungsmehraufwände Abrechnung Sonstiges |                            |                    |          |           |                |        |  |  |
| Basisinfo   | - Basisinformationen                                     |                            |                    |          |           |                |        |  |  |
| Nr.         | 7                                                        |                            |                    |          | Status u  | ungeprüft      |        |  |  |
| Mitarbeiter | 002 Schaub P                                             | eter                       | $\bigtriangledown$ |          |           |                |        |  |  |
| Projekt     | 049 Entwicklu                                            | ing einer neuen Be         | n 🗢                |          |           |                |        |  |  |
| Zeitspanne  | /on 04.11.2019                                           | ® 📰 10                     | 0:00               |          | bis 0     | 07.11.2019 🔹 🕅 | 22:00  |  |  |
| Pauschale   | Deutschland                                              | utschland 🗢 Übernachtung 🗹 |                    |          |           |                |        |  |  |
| Reiseziel   | Berlin                                                   | Berlin                     |                    |          |           |                |        |  |  |
| Zweck       | Workshops                                                | Vorkshops                  |                    |          |           |                |        |  |  |
|             |                                                          |                            |                    |          |           |                |        |  |  |
| Belege -    | Basadah awar                                             | Kasharash                  | Datum              | Notes    | 1101      | D              | -      |  |  |
| <u> </u>    | Bezeichnung                                              | Kostenart                  | Datum              | Netto    | USt.      | Brutt          |        |  |  |
|             |                                                          |                            |                    | U,UU EUR |           | 0,00 E         | JK     |  |  |
|             |                                                          |                            | 04.11.2019         | 0,00 EUR | MwSt-D-1  | 9% 0,00 E      | UR     |  |  |
| ٠           |                                                          |                            | 04.11.2019         | 0,00 EUR | MwSt-D-1  | 9% 0,00 E      | UR     |  |  |
|             |                                                          |                            |                    |          |           |                |        |  |  |
| Eahrten     |                                                          |                            |                    |          |           |                |        |  |  |
|             | Fahrzeug                                                 | Start                      | Ende               | Distanz  | Kostenart |                | Betrag |  |  |
|             | -                                                        |                            |                    | 0 km     |           |                |        |  |  |
|             |                                                          |                            |                    |          |           |                |        |  |  |
| ۲           | Bahnkilometer                                            | 04.11.2019 10:00           | 07.11.2019 22:00   |          |           |                |        |  |  |
|             |                                                          |                            |                    |          |           |                |        |  |  |

... Belege ...

| X 📓 Reise 7 002 Schaub Peter Workshops –                 |                                                          |                                  |                          |            |            |            |  | ן∆≡ |
|----------------------------------------------------------|----------------------------------------------------------|----------------------------------|--------------------------|------------|------------|------------|--|-----|
| 🖹 🗽 📥 📴 🚔 Q Dokument - Bearbeiten - Ansicht - Aktionen - |                                                          |                                  |                          |            |            |            |  |     |
| Stammblatt                                               | Stammblatt Verpflegungsmehraufwände Abrechnung Sonstiges |                                  |                          |            |            |            |  |     |
| Basisinfor                                               | - Basisinformationen                                     |                                  |                          |            |            |            |  |     |
| Nr.                                                      | 7                                                        | 7 Status ungeprüft               |                          |            |            |            |  |     |
| Mitarbeiter                                              | 002 Schaub Peter                                         | r 🗸                              |                          |            |            |            |  |     |
| Projekt                                                  | 049 Entwicklung                                          | 49 Entwicklung einer neuen Ben ▽ |                          |            |            |            |  |     |
| Zeitspanne vo                                            | on 04.11.2019                                            | In 10:00                         | bis 07.11.2019 🔹 📰 22:00 |            |            |            |  |     |
| Pauschale                                                | Deutschland                                              | $\bigtriangledown$               |                          | Überi      | nachtung 🔽 |            |  |     |
| Reiseziel                                                | Berlin                                                   | Berlin                           |                          |            |            |            |  |     |
| Zweck                                                    | Workshops                                                |                                  |                          |            |            |            |  |     |
|                                                          |                                                          |                                  |                          |            |            |            |  | _   |
| Belege                                                   |                                                          | 1                                |                          |            |            | 1          |  |     |
| □ 000 - E                                                | Bezeichnung                                              | Kostenart                        | Datum                    | Netto      | USt.       | Brutto     |  |     |
| □ 1 F                                                    | Hotel/Übernachtung                                       | Reisekosten                      | 04.11.2019               | 569,00 EUR | MwSt-D-19% | 677,11 EUR |  |     |
| E 2 E                                                    | Bewirtung                                                | Reisekosten                      | 04.11.2019               | 90,00 EUR  | MwSt-D-19% | 107,10 EUR |  |     |
| 🔲 3 P                                                    | Parken                                                   | Fahrtkosten                      | 04.11.2019               | 120,00 EUR | MwSt-D-19% | 142,80 EUR |  |     |
|                                                          |                                                          |                                  |                          | 779,00 EUR |            | 927,01 EUR |  |     |
|                                                          |                                                          |                                  | 04.11.2019               | 0.00 EUR   | MwSt-D-19% | 0.00 EUR   |  | -1  |
| ۲                                                        |                                                          |                                  | 04.11.2019               | 0,00 EUR   | MwSt-D-19% | 0,00 EUR   |  |     |
|                                                          |                                                          |                                  |                          |            |            |            |  |     |
| L                                                        |                                                          |                                  |                          |            |            |            |  |     |
| - + Fahrten -                                            |                                                          |                                  |                          |            |            |            |  |     |

und Fahrten für diese Reise erfasst werden:

| 🗙 🖀 Reise 7 00     | K 副 Reise 7 002 Schaub Peter Workshops - しく              |                                                                                                    |                    |        |                |              |       |  |  |
|--------------------|----------------------------------------------------------|----------------------------------------------------------------------------------------------------|--------------------|--------|----------------|--------------|-------|--|--|
| 🗎 🧕 🛓 🚞            | 🗎 🗽 🖾 🗀 🚇 🧟 Dokument - Bearbeiten - Ansicht - Aktionen - |                                                                                                    |                    |        |                |              |       |  |  |
| Stammblatt V       | Stammblatt Verpflegungsmehraufwände Abrechnung Sonstiges |                                                                                                    |                    |        |                |              |       |  |  |
| Basisinformationen |                                                          |                                                                                                    |                    |        |                |              |       |  |  |
| Nr.                | 7                                                        |                                                                                                    |                    |        | Status         | ungeprüft    |       |  |  |
| Mitarbeiter        | 002 Schaub P                                             | eter                                                                                                    | $\bigtriangledown$ |        |                |              |       |  |  |
| Projekt            | 049 Entwicklu                                            | ng einer neuen Ber                                                                                                    | $\nabla$           |        |                |              |       |  |  |
| Zeitspanne von     | 04.11.2019                                               | Image: 10 million of the second second se | :00                |        | bis            | 07.11.2019 🔹 | 22:00 |  |  |
| Pauschale          | Deutschland                                              |                                                                                                    |                    |        | Übernachtung   |              |       |  |  |
| Reiseziel          | Berlin                                                   |                                                                                                    |                    |        |                |              |       |  |  |
| Zweck              | Workshops                                                |                                                                                                    |                    |        |                |              |       |  |  |
|                    |                                                          |                                                                                                    |                    |        |                |              |       |  |  |
| — ± Belege ——      |                                                          |                                                                                                    |                    |        |                |              |       |  |  |
| – 🗆 Fahrten —      |                                                          |                                                                                                    |                    |        |                |              |       |  |  |
| 🔲 🎲 🕶 Fal          | hrzeug                                                   | Start                                                                                                    | Ende               | Distar | nz Kostenart   | Betrag       |       |  |  |
| 🔲 1 Priv           | vatfahrzeug                                              | 04.11.2019 10:00                                                                                                    | 07.11.2019 22:00   | 1200   | km Fahrtkoster | n 360,00 EUR |       |  |  |
|                    |                                                          |                                                                                                    |                    | 1200   | km             |              |       |  |  |
| + Ba               | hnkilometer                                              | 04.11.2019 10:00                                                                                                    | 07.11.2019 22:00   |        |                |              |       |  |  |
|                    |                                                          |                                                                                                    |                    |        |                |              | ·     |  |  |

Im Reiter "Verpflegungsmehraufwände" können die Abzüge für Mahlzeitengestellungen und die Anzahl der Übernachtungen eingegeben werden. Die Mahlzeitengestellungen verringern die Verpflegungsmehraufwände (weil der Reisende teilweise verpflegt worden ist) und die Übernachtungspauschale erhöht die Pauschalen, wenn der Reisende seine Unterkunft von der Firma bezahlt

| > | S Reise 7 002 Schaub Peter Workshops                     |          |            |            |                    |           |  |  |  |  |
|---|----------------------------------------------------------|----------|------------|------------|--------------------|-----------|--|--|--|--|
| E | 🗎 💽 🏯 🛅 📇 🧟 Dokument 🕶 Bearbeiten 👻 Ansicht 👻 Aktionen 👻 |          |            |            |                    |           |  |  |  |  |
|   | Stammblatt Verpflegungsmehraufwände Abrechnung Sonstiges |          |            |            |                    |           |  |  |  |  |
|   | Mahlzeiten                                               |          |            |            |                    |           |  |  |  |  |
| I |                                                          | ÷.       | Anzahl     | Datum      | Art der Mahlzeit   | Betrag    |  |  |  |  |
| I |                                                          | 1        | 3          | 04.11.2019 | Frühstück im Hotel | 14,40 EUR |  |  |  |  |
| I |                                                          | 2        | 1          | 04.11.2019 | Abendessen         | 9,60 EUR  |  |  |  |  |
| I |                                                          |          |            |            |                    | 24,00 EUR |  |  |  |  |
| 1 |                                                          |          | 1          | 04.11.2019 |                    |           |  |  |  |  |
|   | $\odot$                                                  |          | 1          | 04.11.2019 |                    |           |  |  |  |  |
|   |                                                          |          |            |            |                    |           |  |  |  |  |
|   |                                                          |          |            |            |                    |           |  |  |  |  |
|   | U                                                        | bernac   | htungskos  | sten       |                    |           |  |  |  |  |
|   | Über                                                     | rnachtur | ngspauscha | ale 📃      |                    |           |  |  |  |  |
|   | Anza                                                     | ahl Über | nachtunge  | n          | 3                  |           |  |  |  |  |

Im Reiter "Abrechnungen" steht eine Kostenauflistung zur Verfügung und hier befinden sich auch die Informationen für die externe Abrechnung der Reisekosten:

| 🗙 🗃 Reise 7 002 Sch                                      | × 📓 Reise 7 002 Schaub Peter Workshops -□ ☆ Ξ |                    |              |  |  |  |  |  |
|----------------------------------------------------------|-----------------------------------------------|--------------------|--------------|--|--|--|--|--|
| 🖹 🙀 🏝 💼 🚔 🥝 Dokument - Bearbeiten - Ansicht - Aktionen - |                                               |                    |              |  |  |  |  |  |
| Stammblatt Verpflegungsmehraufwände Abrechnung Sonstiges |                                               |                    |              |  |  |  |  |  |
| Abrechnung                                               | - E Abrechnung                                |                    |              |  |  |  |  |  |
| Verpflegungskosten                                       | 48,00 EUR                                     | ]                  |              |  |  |  |  |  |
| Fahrtkosten                                              | 360,00 EUR                                    | ]                  |              |  |  |  |  |  |
| Belegkosten Brutto                                       | 927,01 EUR                                    | Belegkosten Netto  | 779,00 EUR   |  |  |  |  |  |
| Gesamtkosten Brutto                                      | 1.335,01 EUR                                  | Gesamtkosten Netto | 1.187,00 EUR |  |  |  |  |  |
| Reisekosten erstattet                                    |                                               |                    |              |  |  |  |  |  |
|                                                          |                                               |                    |              |  |  |  |  |  |
| Reisekostenabre                                          | chung Projekt                                 |                    |              |  |  |  |  |  |
| RK-Abrechnungsart                                        | nach Aufwand                                  | ~                  |              |  |  |  |  |  |
| RK-Pauschalpreis                                         | EUR                                           |                    |              |  |  |  |  |  |
| RK-Tagespauschale                                        | EUR                                           |                    |              |  |  |  |  |  |
| fakturiert                                               | Ausgangsrechnung                              |                    |              |  |  |  |  |  |

Wenn alle Informationen der Reise erfasst sind, kann die Reisekostenerfassung mit Hilde des Buttons "Drucken" ausgedruckt werden und eine Überprüfung der Reisekosten initiiert werden. Das System ändert dann den Status der Reise von "ungeprüft" auf "Prüfung beantragt" und sperrt die Reise für die weitere Bearbeitung.

| 🗙 🖀 Reise 7 00 | 2 Schaub Peter Workshops      |                  |           |              |                   | ₽☆∃   |
|----------------|-------------------------------|------------------|-----------|--------------|-------------------|-------|
| 🛓 🖻 💧 🔇        | Dokument 🗸 Bearbeiten 🗸 /     | Ansicht 👻 Aktion | nen 🕶     |              |                   |       |
| Stammblatt V   | /erpflegungsmehraufwände      | Abrechnung       | Sonstiges |              |                   |       |
| Basisinform    | ationen —                     |                  |           | _            |                   |       |
| Nr.            | 7                             |                  |           | Status       | Prüfung beantragt |       |
| Mitarbeiter    | 002 Schaub Peter              |                  |           |              |                   |       |
| Projekt        | 049 Entwicklung einer neuen B | enutze           |           |              |                   |       |
| Zeitspanne von | 04.11.2019                    | 10:00            |           | bis          | 07.11.2019        | 22:00 |
| Pauschale      | Deutschland                   |                  |           | Übernachtung | V                 |       |
| Reiseziel      | Berlin                        |                  |           |              |                   |       |
| Zweck          | Workshops                     |                  |           |              |                   |       |
|                |                               |                  |           |              |                   |       |
| - + Belege     |                               |                  |           |              |                   |       |
| — 🗄 Fahrten —  |                               |                  |           |              |                   |       |

Die Überprüfer sind dann die Abstimmer, werden im System benachrichtigt ("Nachrichten") und können dann im Abstimmungsdialog die Reisekostenerfassung ablehnen, Reisekosten ändern und/oder Reisekosten freigeben.

| S   | Sa, 09.11.2019                                                                   | KW45 🙁 002 Schaub Peter - 🤅     | 🕥 - 🕛 🛛 🖬 🔹 🔯 TimeTra                | ack 🔲 M 🕨 🕀 Suchen       | Dokumenttyp. Q         |  |  |  |  |
|-----|----------------------------------------------------------------------------------|---------------------------------|--------------------------------------|--------------------------|------------------------|--|--|--|--|
| ••  | 🗙 🖀 Reise 7 00                                                                   | 2 Schaub Peter Workshops        |                                      |                          | ₽☆⊒                    |  |  |  |  |
|     | 🛓 🖻 💧 🔕                                                                          | Dokument - Bearbeiten - Ans     | icht 🗸 Aktionen 🗸                    |                          |                        |  |  |  |  |
|     | Stammblatt         Verpflegungsmehraufwände         Abrechnung         Sonstiges |                                 |                                      |                          |                        |  |  |  |  |
|     | Basisinformationen                                                               |                                 |                                      |                          |                        |  |  |  |  |
|     | Nr.                                                                              | 7                               |                                      | Status Prüfung beantragt |                        |  |  |  |  |
|     | Mitarbeiter                                                                      | 002 Schaub Peter                |                                      |                          |                        |  |  |  |  |
|     | Projekt                                                                          | 049 Entwicklung einer neuen Ben | utze                                 |                          |                        |  |  |  |  |
|     | Zeitspanne von                                                                   | 04.11.2019 10:                  | 00                                   | bis 07.11.2019           | 22:00                  |  |  |  |  |
|     | Pauschale                                                                        | Deutschland                     |                                      | Übernachtung 🔽           |                        |  |  |  |  |
|     | Reiseziel                                                                        | Berlin                          |                                      |                          |                        |  |  |  |  |
|     | Zweck                                                                            | We Abstimmung                   |                                      |                          | Initiierte Workflows   |  |  |  |  |
|     | - + Belege                                                                       | ☐ Abstimmungen: 3               | alle Abstimmungen anzeig             | en                       |                        |  |  |  |  |
|     | — 🗉 Fahrten —                                                                    | Rertigmeldung erfasster Ze      | iten für 002 Schaub Peter bis 30.11. | 2019                     |                        |  |  |  |  |
|     | Reise zur Bestätigung vorlegen 7 002 Schaub Peter Workshops 1.335,01             |                                 |                                      |                          |                        |  |  |  |  |
|     |                                                                                  | Fertigmeldung erfasster Ze      | aten fur 002 Schaub Peter bis 30.09. | 2019                     |                        |  |  |  |  |
| Ę   | D ☆                                                                              |                                 |                                      |                          |                        |  |  |  |  |
| Ver | lauf Favoriten                                                                   | CRM Personal Projektman.        | Angebot Erfassung 049 Entwic         | ¢                        | Abstimmung Nachrichten |  |  |  |  |

### 8.3 Fahrten, Belege, Artikelverkauf

Die Erfassung von Fahrten (Dienstfahrten, die nicht zu einer Reise gehören) geschieht entweder mit Hilfe des "+-Buttons" oder aus den Menü "Erfassung – Kosten – Fahrten". Die Fahrt wird u.a. einen Projekt zugeordnet, das Fahrzeug oder der Fahrzeugtyp ausgewählt und die Distanz in Kilometern eingegeben. Das System berechnet dann die Fahrt aus der Distanz \* Km-Satz des Fahrzeuges.

| 🌫 Sa, 09.11.2019 KW45 🙎 002 Schaub Peter -                                                                                                    | 0 🕛 🖬 🕯 👰                     | TimeTrack 💼 MPM 💼 Ausl. I 💼 Aı 🕨 🕀 Suchen | Dokumenttyp. Q |
|----------------------------------------------------------------------------------------------------|-------------------------------|-------------------------------------------|----------------|
| <b>~</b> 꾸                                                                                                    | 🗙 🚑 Fahrt 7 08.11.201         | 9 23:05:40 Installation beim Kunden       | ₽☆⊟            |
| Administration                                                                                                    | 📄 🙀 🚣 🛛 Dokument <del>-</del> | Bearbeiten - Ansicht -                    |                |
| D 🛃 CRM                                                                                                    |                               |                                           |                |
| Personal                                                                                                    | Fahrt                         | 7                                         | Î Î            |
| Projektmanagement                                                                                                    | Mitarbeiter                   | 002 Schaub Peter 🗢                        | ·              |
| Einkauf und Beschaffung                                                                                                    | Projekt                       | 049 Entwicklung einer neuen Ben ∞         |                |
| Angebote und Aufträge                                                                                                    | Tabasas                       | Divet february                            |                |
| 4 🚱 Erfassung                                                                                                    | Fanrzeug                      |                                           |                |
| ▷ Leistungen                                                                                                    | Zeitspanne von                | 08.11.2019                                |                |
| 4 Kosten                                                                                                    | Route                         | Mainz - Frankfurt - Mainz                 |                |
| Reisebeantragungen                                                                                                    | Zweck                         | Installation beim Kunden                  |                |
| Reisen •                                                                                                    | Reise                         |                                           | -              |
| Belegerfassung •                                                                                                    | Alter Km-Stand                | km                                        |                |
| A Fahrtenerfassung                                                                                                    | Neuer Km Stand                |                                           |                |
| A Fahrtenerfassung                                                                                                    | Neuer Kin-Stanu               | KII                                       |                |
| Spesenabrechnung                                                                                                    | Distanz                       | 90 km                                     |                |
| Spesenabrechnung Mitarbeiter                                                                                                    | Anzahl Mitfahrer              | 1                                         |                |
| Artikelverkäufe                                                                                                    | Mitfahrer                     | Jan Klausen                               |                |
|                                                                                                    | Abrechnungsart                | Km 🗢                                      |                |
| Section 2 Section 2 S | Kostenart                     | Fahrtkosten projektbezogen 🗢              | <b>.</b>       |

Die Erfassung von Belegen, die nicht zu einer Reise gehören geschieht entweder mit Hilfe des "+-Buttons" oder aus den Menü "Erfassung – Kosten – Belege".

|                              | 구 | 🗙 📃 Beleg 3 | 4 Parken                          | _          |            | -                  | ₽≎₽              |
|------------------------------|---|-------------|-----------------------------------|------------|------------|--------------------|------------------|
| Administration               |   | 🗎 💽 🛓       | Dokument - Bearbeiten - Ansicht - | Aktionen + |            |                    |                  |
| 🖻 🙋 CRM                      |   | Stammblatt  | Stamphlatt Constines              |            |            |                    |                  |
| Personal                     |   |             | Senser Sources                    |            |            |                    |                  |
| Projektmanagement            |   | Basisinfo   |                                   |            |            |                    |                  |
| Einkauf und Beschaffung      |   | Bezeichnung | Parken                            |            |            |                    |                  |
| Angebote und Aufträge        |   | Kostenart   | Fahrtkosten projektbezogen 🤝      |            |            |                    |                  |
| 4 😳 Erfassung                |   | Mitarbeiter | 005 Abel Susanne                  |            |            |                    |                  |
| 🕨 🚞 Leistungen               |   | Projekt     | 049 Entwicklung einer neuen Benut | 2          |            |                    |                  |
| 4 📄 Kosten                   |   | Datum       | 08 11 2010                        |            |            |                    |                  |
| 😭 Reisebeantragungen         |   | Datum       | 00.11.2019                        |            |            |                    |                  |
| Reisen                       | ۲ | Bemerkung   |                                   |            |            |                    |                  |
| Belegerfassung               | ÷ |             |                                   |            |            |                    |                  |
| A Fahrtenerfassung           |   | Kosten -    |                                   |            |            |                    |                  |
| a Fahrtenerfassung           |   | Netto       | 15,13 EUR                         | USt.       | MwSt-D-19% | $\bigtriangledown$ | Brutto 18,00 EUR |
| Spesenabrechnung             |   | Betrag FW   | 15.13                             | Währung    | EURO       | $\bigtriangledown$ |                  |
| Spesenabrechnung Mitarbeiter |   | Pudget      | 040 1 Roison Homburg              |            |            |                    |                  |
| Artikelverkäufe              | ۲ | Buuget      | 049-1 Reisen Hamburg              |            |            |                    |                  |

Den Beleg wird einen Projekt und einer Kostenart zugeordnet sowie der Nettooder Bruttobetrag und die Umsatzsteuer. Je nach Eingabe (Brutto oder Netto) berechnet das System dann jeweils den anderen Betrag.

| 44                           | 구 | X 🗌 Artikel | verkauf 7 Projectile Basisversion BV               |                |              | -D☆⊟ |
|------------------------------|---|-------------|----------------------------------------------------|----------------|--------------|------|
| Administration               |   | 🗎 💽 🛓       | Dokument - Bearbeiten - Ansicht -                  |                |              |      |
| D 🚺 CRM                      |   | Stammblatt  | Sonstiges                                          |                |              |      |
| Personal                     |   | Stammblatt  | Sonsuges                                           |                |              |      |
| Projektmanagement            |   | Artikel     | Projectile Basisversion BV                         | Anzahl         | 1.00 Stk     |      |
| Einkauf und Beschaffung      |   | Kentenent   |                                                    |                | 2,00 000     |      |
| Angebote und Aufträge        |   | Kostenart   | Lizenzen                                           |                |              |      |
| 4 😥 Erfassung                |   | Netto       | 6.900,00 EUR                                       | Gesamtpreis    | 6.900,00 EUR |      |
| Leistungen                   |   | Projekt     | 049 Entwicklung einer neuen Ben $\bigtriangledown$ |                |              |      |
| 4 📄 Kosten                   |   | Bemerkung   |                                                    |                |              |      |
| 😭 Reisebeantragungen         |   |             |                                                    |                |              |      |
| 🚔 Reisen                     | ۲ | Erfasser    | 002 Schaub Peter 🗢                                 | Datum 09.11.20 | 019 🔹 🛄      |      |
| Belegerfassung               | ۲ |             |                                                    |                |              |      |
| a Fahrtenerfassung           |   |             |                                                    |                |              |      |
| 🖚 Fahrtenerfassung           | ۲ |             |                                                    |                |              |      |
| Spesenabrechnung             |   |             |                                                    |                |              |      |
| Spesenabrechnung Mitarbeiter |   |             |                                                    |                |              |      |
| Artikelverkäufe              | ۲ |             |                                                    |                |              |      |
| Spesenabrechnung Mitarbeiter | ۲ |             |                                                    |                |              |      |

#### 8.4 Vertrag

Die Verträge in Projectile werden primär für die Vorbereitungen zur Rechnungsstellung verwendet. Für ein Projekt können beliebig viele Verträge angelegt werden und diese Verträge steuern dann, ob das Projekt periodisch, nach Meilensteinen und/oder klassischen Zahlungsplan abgerechnet werden soll.

Die Erfassung von Verträgen geschieht entweder aus einem Projekt (Aktion "Vertrag anlegen"), mit Hilfe des "+-Buttons" oder aus den Menü "Faktura – Verträge".

Im ersten Beispiel wird ein Vertrag mit Zahlungstyp "Meilenstein" angelegt:

| <b>~</b> 수                  | 🗙 🍸 Vertrag 000 | )34                                                |             |                       |                    | ₽☆⊟ |
|-----------------------------|-----------------|----------------------------------------------------|-------------|-----------------------|--------------------|-----|
| Administration              | 🗎 🔉 🛓 🕞         | 📊 Dokument - Bearbeiten - Ans                      | icht 👻 Rück | verweise - Aktionen - |                    |     |
| D 🚺 CRM                     | Stammblatt Ve   | erweise Sonstiges                                  |             |                       |                    |     |
| Personal                    |                 |                                                    |             |                       |                    |     |
| Projektmanagement           | - Basisinforma  | tionen                                             |             |                       |                    |     |
| Einkauf und Beschaffung     | Bezeichnung     | 00034                                              |             | Status                | Aktiv              |     |
| Angebote und Aufträge       | Projekt         | 049 Entwicklung einer neuen Ben $\bigtriangledown$ |             |                       |                    |     |
| Erfassung                   | Auftraggeber    | MAB Meier Anlagenbau GmbH 🛛 🗢                      |             | Ansprechpartner       | Danserl Xaver 🗢    |     |
| 4 💽 Faktura                 | Vertragsbeginn  | 01.11.2019                                         |             | Kündigungsfrist       |                    |     |
| Zeiterfassung sperren       | Umfang          |                                                    |             |                       |                    |     |
| 🕑 Verträge                  | Demerlying      |                                                    |             |                       |                    |     |
| Ausgangsrechnungserstellung | Bemerkung       |                                                    |             |                       |                    |     |
| 💑 Zahlungseingänge          |                 |                                                    |             |                       |                    |     |
| Auswertungen                | - Modalitäten - |                                                    |             |                       |                    |     |
| Abfragen                    | Zahlungstyp     | Meilenstein 🗢                                      | Periode     |                       | $\bigtriangledown$ |     |
| Icketmanagement             | Zeitspanne von  | 04.11.2019 🔹 🔳                                     | Dauer       | Monate                | bis 20.01.2020 🔹 🔳 |     |
| Risikomanagement            | Netto /         | EUR                                                | USt.        | MwSt-D-19%            |                    | EUR |
| Abfrage-Manager             | Periode         |                                                    |             |                       | Gesamt             |     |
| 4 Filter                    | Netto / John    | 0.00 EUD                                           | Notto /     | 0.00 EUD              |                    |     |
| Team-Kalender               | Netto / Janr    | 0,00 EOR                                           | Netto /     | 0,00 EUK              |                    |     |
| 🗱 Infomarktplatz            |                 |                                                    | Gesamt      |                       |                    |     |
|                             | Dedingungen     |                                                    |             |                       |                    |     |
| E Sticky Notes              | Bedingungen     | Devis devertitée (191                              |             |                       |                    |     |
| D 🎲 Einstellungen           | Periodenantang  | Periodenmitte                                      |             |                       |                    |     |
| Aassendruck                 | Vorauszahlung   |                                                    |             |                       |                    |     |

In den Meilensteinen der ausgewähltem Projektstruktur (hier Projekt "049")

können dann in ausgewählten Meilensteinen im Reiter "Abrechnung" die Konditionen (Abschlag in % oder Betrag in €) eingegeben werden.

| 🗙 👪 Meilenstein 149             | × <mark>跡</mark> Meilenstein )49.1-A Abnahme der Planung 20.11.2019 口☆三 |               |                     |  |  |  |  |  |
|---------------------------------|-------------------------------------------------------------------------|---------------|---------------------|--|--|--|--|--|
| 📄 🧝 🚣 🛛 Dokumen                 | 🖹 🧕 🤽 Dokument 🗸 Bearbeiten 🖌 Ansicht 🖌 Rückverweise 🗸                  |               |                     |  |  |  |  |  |
| Stammblatt Abrechnung           |                                                                         |               |                     |  |  |  |  |  |
| Basisinformation                | Basisinformationen                                                      |               |                     |  |  |  |  |  |
| Meilenstein-Nr. 049.1-A         |                                                                         |               |                     |  |  |  |  |  |
| Bezeichnung Abnahme der Planung |                                                                         |               |                     |  |  |  |  |  |
| Hauptprojekt                    | 049 Entwicklung einer neuen Benutze                                     | Projekt       | 049.1 Planungsphase |  |  |  |  |  |
| Meilensteinkategorie            | Projekt-Meilenstein 🗢                                                   | fixiert       |                     |  |  |  |  |  |
| Meilensteindatum                | 20.11.2019 🔹 🔲                                                          | abgeschlossen |                     |  |  |  |  |  |
| Verantwortlicher                | 002 Schaub Peter 🗢                                                      |               |                     |  |  |  |  |  |
| Anleger                         | 002 Schaub Peter                                                        | Anlagedatum   | 03.11.2019          |  |  |  |  |  |
| Bemerkung                       |                                                                         |               |                     |  |  |  |  |  |
| - + Trendfermine                |                                                                         |               | ,<br>,              |  |  |  |  |  |

Wenn ein solcher Meilenstein dann (meistens vom Projektleiter) abgeschlossen wird, ...

| 🗙 🎎 Meilenstein 049  | .1-A Abnahme der Planung 20.11.2019                             | ₽☆⊟ |
|----------------------|-----------------------------------------------------------------|-----|
| 📄 🙀 🚣 🛛 Dokumen      | t • Bearbeiten • Ansicht • Rückverweise •                       |     |
| Stammblatt Abreck    | Inung                                                           |     |
| - Basisinformation   | en                                                              |     |
| Meilenstein-Nr.      | 049.1-A                                                         |     |
| Bezeichnung          | Abnahme der Planung                                             |     |
| Hauptprojekt         | 049 Entwicklung einer neuen Benutze Projekt 049.1 Planungsphase |     |
| Meilensteinkategorie | Projekt-Meilenstein 🗢 fixiert 🔽                                 |     |
| Meilensteindatum     | 20.11.2019                                                      |     |

... erzeugt das System im Hintergrund eine Abschlagsrechnung (hier über 30% des Auftragswertes). Falls kein Auftragswert hinterlegt ist, verwendet das System den Angebotswert oder (falls auch keine Angebote hinterlegt sind) ist die Basis der Berechnung der Planumsatz des Projektes.

| 🗙 🏂 Meilenstein 049.1-A Abnahme der Planung 20.11.2019     | ₽☆⊟ |
|------------------------------------------------------------|-----|
| 📔 🧝 🚣 🛛 Dokument 🕶 🖪 Bearbeiten 💌 Ansicht 👻 Rückverweise 👻 |     |
| Stammblatt Abrechnung                                      |     |
|                                                            |     |
| Abschlag 30,00 % Betrag EUR                                |     |
| Rechnung MAB-19-11-31                                      |     |
|                                                            |     |

Die generierte Ausgangsrechnung hat den Status "Keine Rechnung" und kann dann vervollständigt, ausgedruckt und übernommen werden (siehe auch Ab-

schnitt 8.5).

| 🗎 🚣 📑 📄 Dokume                    | ent • Bearbeiten • Ansicht • Aktionen • |                  |                |                    |                  |                |
|-----------------------------------|-----------------------------------------|------------------|----------------|--------------------|------------------|----------------|
| nmblatt Sonstiges                 |                                         |                  |                |                    |                  |                |
| Basisinformationen                |                                         |                  |                |                    |                  |                |
| Rechnungs-Nr.                     | MAB-19-11-31                            | Тур              |                | $\bigtriangledown$ | Status           | Keine Rechnung |
| Projekt                           | 049.1 Planungsphase                     | Fakturaanschrift |                |                    |                  |                |
| eitspanne von                     | •                                       | bis              |                | •                  |                  |                |
| letto                             | 2.268,00 EUR                            | USt.             | MwSt-D-19%     | $\bigtriangledown$ | Brutto           | 2.698,92 EUR   |
| Abrechnungsart                    | Abschlag 🗢                              | Abschlag         | 30,0           | 0 %                |                  |                |
| Angebot                           | $\bigtriangledown$                      | Auftrag          |                | $\bigtriangledown$ |                  |                |
| Bestell-Nr.                       |                                         | Auftragswert     |                |                    | Restauftragswert |                |
| Ausgangsrechnungssteller          | 002 Schaub Peter 🗢                      | Rechnungsdatum   | 09.11.2019     | •                  |                  |                |
| Bemerkung                         | Automatisch generierte Rechnung         |                  |                |                    |                  |                |
| - Positionen                      |                                         |                  |                |                    |                  |                |
| 000 000                           |                                         |                  | Anzahl         | Nettobetrag        | Kostenart        | Vora Bemerkung |
| Bezeichnung                       | ung                                     |                  | 01:00          | 2.268,00 EUR       | Projektkosten    |                |
| Bezeichnung<br>Abnahme der Plan   |                                         |                  | 01:00          | 2.268,00 EUR       |                  |                |
| Bezeichnung     Abnahme der Plan  |                                         |                  |                |                    |                  |                |
| Gezeichnung     Jahrahme der Plan |                                         |                  | 01:00          |                    |                  |                |
| Bezeichnung<br>Abnahme der Plan   |                                         |                  | 01:00<br>01:00 |                    |                  |                |

Im weiten Beispiel wird ein Vertrag mit Zahlungstyp "Plan" angelegt:

| X 💇 Vertrag 00034                                                       | ₽☆⊟ |
|-------------------------------------------------------------------------|-----|
| 😑 🧝 🚉 💿 🔃 Dokument - Bearbeiten - Ansicht - Rückverweise - Aktionen -   |     |
| Stammblatt Verweise Sonstiges                                           |     |
| - • Basisinformationen                                                  |     |
| I Modalitäten                                                           |     |
| Zahlungstyp Plan 🗢 Periode 🗢                                            |     |
| Zeltspanne von 04.11.2019 • Dauer Monate bis 20.01.2020 • Dauer         |     |
| Netto / Periode         USt.         Mwst-D-19%         Stutto / Gesamt |     |
| Netto / Jahr         0,00 EUR         Netto / Gesant         0,00 EUR   |     |
| [] Dedingungen                                                          |     |

Hier kann dann auf den Reiter "Verweise" ein Zahlungsplan hinterlegt werden (der überwiegend informativer Charakter hat).

| × 🛛            | Vertra | g 00034  |                       |                  |                     |          |          |           |                      | むな |
|----------------|--------|----------|-----------------------|------------------|---------------------|----------|----------|-----------|----------------------|----|
| 8              |        | Do       | kument • Bearbeiten • | Ansicht - Rückve | rweise • Aktionen • |          |          |           |                      |    |
| Stam           | ıblatt | Verweise | Sonstiges             |                  |                     |          |          |           |                      |    |
| - + P          | sition | en       | -                     |                  |                     |          |          |           |                      |    |
| — ± R          | echnur | ngen     |                       |                  |                     |          |          |           |                      |    |
| - <b>- Z</b> a | hlung  | spläne   |                       |                  |                     |          |          |           |                      |    |
|                | ÷      | Position | Bezeichnung           | Datum            | Fertigstellung      | Abschlag | Betrag   | Bemerkung | faktu Ausgangsrechnu | ng |
|                | 1      | 4-1      | 1. Zahlung            | 01.11.2019       |                     | 30,00 %  |          |           |                      |    |
|                | 2      | 4-2      | 2. Zahlung            | 02.12.2019       |                     | 30,00 %  |          |           |                      |    |
|                | 3      | 4-3      | 3. Zahlung            | 02.01.2020       |                     | 30,00 %  |          |           |                      |    |
|                | 4      | 4-4      | 4. Zahlung            |                  | 100,00 %            | 10,00 %  |          |           |                      |    |
|                |        |          |                       |                  |                     |          | 0,00 EUR |           |                      |    |
|                |        |          |                       |                  |                     |          |          |           |                      |    |
|                |        | 4-5      |                       |                  |                     |          |          |           |                      |    |
| (+)            |        | 4-5      |                       |                  |                     |          |          |           |                      |    |

Im Beispiel sollen die ersten drei Rechnungsstellungen fest terminiert werden und die vierte und letzte Rechnungsstellung soll erfolgen, wenn der Fertigstellungsgrad = 100% ist. Der Zeitdienst "Erinnerung Zahlungsplan" kann dann eine Erinnerung für die Rechnungsstellung erzeugen. Im dritten Beispiel wird ein Vertrag mit Zahlungstyp "Periodisch" und der Periode = "monatlich" über einen Zeitraum von vier Monaten (1.11.2019 bis 29.2.2020) angelegt:

| 🗙 🍸 Vertrag 00    | 034                               |                     |                 |                    |                 |           |              |  | ₽☆⊒ |
|-------------------|-----------------------------------|---------------------|-----------------|--------------------|-----------------|-----------|--------------|--|-----|
| 🖹 🖹 🗶 🗐           | 🕞 Dokument - Bearbeiten - Ansich  | nt 👻 Rückverweise 🗸 | Aktionen 🗸      |                    |                 |           |              |  |     |
| Stammblatt V      | erweise Sonstiges                 |                     |                 |                    |                 |           |              |  |     |
| Basisinforma      | ationen                           |                     |                 |                    |                 |           |              |  |     |
| Bezeichnung       | 00034                             |                     | Status          | Aktiv              | 2               | ~         |              |  |     |
| Projekt           | 049 Entwicklung einer neuen Ben 🗢 |                     |                 |                    |                 |           |              |  |     |
| Auftraggeber      | MAB Meier Anlagenbau GmbH 🛛 🗢     |                     | Ansprechpartner | Danserl Xave       |                 | ~         |              |  |     |
| Vertragsbeginn    | 01.11.2019 🔹 🛄                    |                     | Kündigungsfrist |                    | ۲               | ~         |              |  |     |
| Umfang            |                                   |                     |                 |                    |                 |           |              |  |     |
| Bemerkung         |                                   |                     |                 |                    |                 |           |              |  |     |
|                   |                                   |                     |                 |                    |                 |           |              |  |     |
| – 🗆 Modalitäten - |                                   |                     |                 |                    |                 |           |              |  |     |
| Zahlungstyp       | Periodisch 🗢                      | Periode             | monatlich       | $\bigtriangledown$ |                 |           |              |  |     |
| Zeitspanne        | von 01.11.2019 🔹 🔳                | Dauer               | 4               |                    | bis 29          | 0.02.2020 | ۰            |  |     |
| Netto / Periode   | 1.250,00 EUR                      | USt.                | MwSt-D-19%      | $\bigtriangledown$ | Brutto / Gesamt |           | 1.487,50 EUR |  |     |
| Netto / Jahr      | 15.000,00 EUR                     | Netto / Gesamt      | 5.000           | 0,00 EUR           |                 |           |              |  |     |
|                   |                                   |                     |                 |                    |                 |           |              |  |     |
| - ± Bedingunger   | 1                                 |                     |                 |                    |                 |           |              |  |     |

Diese Information kann für die automatische Generierung von Ausgangsrechnungen mit Hilfe eines Zeitdienstes genutzt werden. Darüber hinaus kann auch die Aktion "Nächste Ausgangsrechnung erstellen" oder "Alle Ausgangsrechnungen erstellen" verwendet werden, um die nächste Rechnung oder alle Ausgangsrechnungen der Vertragslaufzeit zu erzeugen.

| × [≱ Vertrag 00034                                         |                        |                     |             |      |          | ₽☆⊟ |
|------------------------------------------------------------|------------------------|---------------------|-------------|------|----------|-----|
| 😑 🙀 📥 📑 🖪 Dokument + Bearbeiten + Ansicht + Rückverweise + | Aktionen -             |                     |             |      |          |     |
| Stammblatt Verweise Sonstiges                              | 01 - Alle Ausgangsreck | nnungen erstellen   |             |      |          |     |
| - • Positionen                                             | 02 - Nächste Ausgang   | srechnung erstellen |             |      |          |     |
| E Rechnungen                                               |                        |                     |             |      |          |     |
| E 💮 🕶 Rechnungs-Nr. Status Rechnungsdatum Projekt          | von                    | bis                 | Nettobetrag | USt. | Brutto   |     |
|                                                            |                        |                     | 0,00 EUR    |      | 0,00 EUR |     |
|                                                            |                        |                     |             |      |          |     |
|                                                            |                        |                     |             |      |          |     |

Im Beispiel mit der Periode = "monatlich" über einen Zeitraum von vier Monaten (1.11.2019 bis 29.2.2020) werden vier Ausgangsrechnungen mit den definierten Betrag ( $\leq$ 1.250,00 Netto) zum Periodenanfang erzeugt und direkt im Vertrag verlinkt.

| Y Vertrag | 00034         |                   |                |                                                |            |            |              |            |              | -[ |
|-----------|---------------|-------------------|----------------|------------------------------------------------|------------|------------|--------------|------------|--------------|----|
| 🖹 👗 🚺     | 📄 📑 Dokun     | nent • Bearbeiten |                | verweise - Aktionen -                          |            |            |              |            |              |    |
| nmblatt   | Verweise      | Sonstiges         |                |                                                |            |            |              |            |              |    |
| Positione | n             |                   |                |                                                |            |            |              |            |              |    |
| - obidone |               |                   |                |                                                |            |            |              |            |              |    |
| Rechnung  | gen           |                   |                |                                                |            |            |              |            |              |    |
| - 40 E    | Rechnungs-Nr. | Status            | Rechnungsdatum | Projekt                                        | von        | bis        | Nettobetrag  | USt.       | Brutto       |    |
| ] 1       | MAB-19-11-31  | Keine Rechnung    | 01.11.2019     | 049 Entwicklung einer neuen Benutzeroberfläche | 01.11.2019 | 30.11.2019 | 1.250,00 EUR | MwSt-D-19% | 1.487,50 EUR |    |
| 2         | MAB-19-11-32  | Keine Rechnung    | 01.12.2019     | 049 Entwicklung einer neuen Benutzeroberfläche | 01.12.2019 | 31.12.2019 | 1.250,00 EUR | MwSt-D-19% | 1.487,50 EUR |    |
| 3         | MAB-19-11-33  | Keine Rechnung    | 01.01.2020     | 049 Entwicklung einer neuen Benutzeroberfläche | 01.01.2020 | 31.01.2020 | 1.250,00 EUR | MwSt-D-19% | 1.487,50 EUR |    |
| ] 4       | MAB-19-11-34  | Keine Rechnung    | 01.02.2020     | 049 Entwicklung einer neuen Benutzeroberfläche | 01.02.2020 | 29.02.2020 | 1.250,00 EUR | MwSt-D-19% | 1.487,50 EUR |    |
|           |               |                   |                |                                                |            |            | 5.000,00 EUR |            | 5.950,00     |    |
|           |               |                   |                |                                                |            |            |              |            |              |    |

### 8.5 Ausgangsrechnungen

Projectile unterstützt (mit Hilfe des kostenpflichtigen Fakturamoduls) die interne und externe Abrechnung von Projekten. Die folgenden Beispiele beziehen sich auf Kundenprojekte und damit auf die externe Abrechnung. Grundsätzlich gibt es im System mehrere Abrechnungsvarianten (nach Aufwand, Festpreis, Abschlag, Abschluss und periodische Rechnungsstellung). Anhand verschiedener Preismodelle können die Projekte je nach Vereinbarung mit dem Kunden flexibel abgerechnet werden.

Die Rechnungsstellung geschieht entweder aus einem Projekt (Aktion "Ausgangsrechnung erstellen"), mit Hilfe des "+-Buttons" oder aus den Menü "Faktura – Ausgangsrechnungen" (wie in der Abbildung).

|                               |                          |                      |                  |                |                       | _  |
|-------------------------------|--------------------------|----------------------|------------------|----------------|-----------------------|----|
| <b>↔</b> ₽                    | 🗙 📃 Ausgangsrechnung 53  |                      |                  |                | · C)-                 | ☆Ξ |
| Administration                | 📔 📮 📇 🛛 Dokument + 🛛 Be  | arbeiten - Ansicht - |                  |                |                       |    |
| 🖻 🙋 CRM                       | Stammblatt Sonstiges     |                      |                  |                |                       |    |
| Personal                      | Stannolder Sonsages      |                      |                  |                |                       |    |
| Projektmanagement             | Basisinformationen       |                      |                  |                | -                     |    |
| Einkauf und Beschaffung       | Rechnungs-Nr.            |                      | Тур              |                | Status Keine Rechnung |    |
| Angebote und Aufträge         | Projekt                  |                      | Fakturaanschrift |                |                       |    |
| Erfassung                     | Zeitspanne von           | •                    | bis              |                |                       |    |
| 4 🖲 Faktura                   | Netto                    |                      | USt.             | MwSt-D-19%     | Brutto                |    |
| Zeiterfassung sperren         | Abrechnungsart           | Aufwand              | Abschlag         | 96             |                       |    |
| Verträge 📀                    | Abreennungsure           | Aumonia              | Abaching         | 70             |                       |    |
| Ausgangsrechnungserstellung 💿 | Angebot                  |                      | Auftrag          | ~              |                       |    |
| 🛃 Zahlungseingänge            | Bestell-Nr.              |                      | Auftragswert     |                | Restauftragswert      |    |
| Auswertungen                  | Ausgangsrechnungssteller | 002 Schaub Peter 🗢   | Rechnungsdatum   | 10.11.2019 🔹 🗔 |                       |    |
| Abfragen                      | Bemerkung                |                      |                  |                |                       | 1  |
| 🖻 📵 Ticketmanagement          |                          |                      |                  |                |                       |    |
| Risikomanagement              |                          |                      |                  |                |                       |    |
| 🔍 Abfrage-Manager             | - • Positionen           |                      |                  |                |                       | -  |
| 4 Filter                      | - Zablungeoingängo       |                      |                  |                |                       |    |
| 📆 Team-Kalender               | annungseingange          |                      |                  |                |                       |    |

Im ersten Beispiel wird eine Aufwandsrechnung erzeugt (Abrechnungsart = "Aufwand"). Basis dieser Abrechnungsart sind die erfassten Zeiten und Kosten aus der Abrechnungsperiode. Hier soll für das Projekt "049" eine Aufwands-rechnung für November 2019 basierend auf den Auftrag vom Kunden "MAB-19-11-19" erstellt werden.

Nach Eingabe aller relevanten Daten wird der Rechnungskopf abgespeichert.

| 🔲 Ausgangsrechnung Ausg | jangsrechnung MAB-19-11-31<br>ent • Bearbeiten • Ansicht • Aktioner | n <del>•</del>   |                                 |                  |                |
|-------------------------|---------------------------------------------------------------------|------------------|---------------------------------|------------------|----------------|
| mmblatt Sonstiges       |                                                                     |                  |                                 |                  |                |
| Basisinformationen      |                                                                     |                  |                                 |                  |                |
| echnungs-Nr.            | MAB-19-11-31                                                        | Тур              | Ausgangsrechnung 🗢              | Status           | Keine Rechnung |
| rojekt                  | 049 Entwicklung einer neuen Ben 🗢                                   | Fakturaanschrift | 4 MAB Meier Anlagenbau GmbH F 🗢 |                  |                |
| eitspanne vor           | 01.11.2019 🔹 🗔                                                      | bis              | 30.11.2019 🔹 🛅                  |                  |                |
| etto                    | 0,00 EUR                                                            | USt.             | MwSt-D-19%                      | Brutto           | 0,00 EUR       |
| brechnungsart           | Aufwand 🗢                                                           | Abschlag         | %                               |                  |                |
| ngebot                  |                                                                     | Auftrag          | MAB-19-11-19 🗢                  |                  |                |
| estell-Nr.              |                                                                     | Auftragswert     | 13.800,00 EUR                   | Restauftragswert | 13.800,00 EUR  |
| usgangsrechnungssteller | 002 Schaub Peter 🗢                                                  | Rechnungsdatum   | 02.12.2019 🔹 🛅                  |                  |                |
| emerkung                |                                                                     |                  |                                 |                  |                |

Die Rechnungspositionen können jetzt manuell erfasst werden oder mit Hilfe der Aktion "Alle Aufwände übernehmen" zusammengestellt werden. Wenn der Leistungszeitraum (Zeitspanne) gesetzt ist, werden auch nur abrechenbare Leistungen innerhalb des Leistungszeitraums zur Abrechnung angezeigt.

Nach Ausführung der Aktion ...

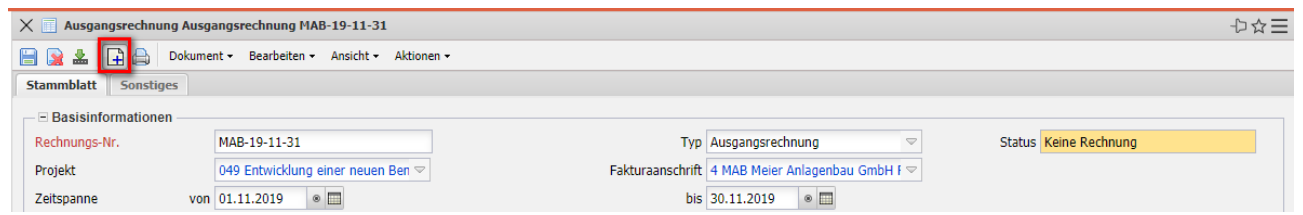

... werden alle Arbeitspakete für das Projekt (inklusive aller Unterprojekte) und alle Kosten aufgelistet. Wenn in der Rechnung ein Leistungszeitraum definiert ist, werden hier alle erfassten und/oder als fakturierbar gekennzeichneten Zeiten dieser Aufgaben im Leistungszeitraum angezeigt.

Hinter den Arbeitspaketen sind die erfassten und fakturierbaren Stunden (siehe auch Abschnitt 7.6), die geplanten und bereits verrechneten Stunden angezeigt. Darüber hinaus werden hier auch alle fakturierbaren Kosten (Reisen, Fahrten, Belege, Artikelverkauf und Eingangsrechnungspositionen) angezeigt.

| C Ausw                                           | ahl                                                                                                    |                                                                     |                                                                  |               |                |                |                      |             |                     |
|--------------------------------------------------|----------------------------------------------------------------------------------------------------|---------------------------------------------------------------------|------------------------------------------------------------------|---------------|----------------|----------------|----------------------|-------------|---------------------|
| Bestätigen                                       | und übernehmen                                                                                                    | Alles auswählen                                                     | Aktualisieren                                                    |               |                |                |                      |             |                     |
| Auftragsw                                        | vert                                                                                                    | Fakturierte                                                         | Beträge                                                          | Restauftragsw | vert           |                |                      |             |                     |
| <b>_</b>                                         | 13.800,00 E                                                                                                    | UR                                                                  | 0,00 EUR                                                         |               | 13.800,00 EUR  |                |                      |             |                     |
| akturiert                                        | bare Beträge                                                                                                    | Restbetrag                                                          | zu fakturieren                                                   |               |                |                |                      |             |                     |
|                                                  | -<br>13.757,00 E                                                                                                    | UR                                                                  | 43,00 EUR                                                        |               |                |                |                      |             |                     |
|                                                  |                                                                                                    |                                                                     |                                                                  |               |                |                |                      |             |                     |
| akturiert                                        | e Arbeitspakete                                                                                                    | up.                                                                 |                                                                  |               |                |                |                      |             |                     |
|                                                  | 0,00 E                                                                                                    | UR                                                                  |                                                                  |               |                |                |                      |             |                     |
| Arbeitspa                                        | Kete                                                                                                    | Paraishauna                                                         | Mitarhaitar                                                      | Dian Region   | Tet Aufward    | Eak Zait       | fakturiarharar Bater | Dispaufused | fakturiartar Aufwan |
| · · · · ·                                        | Arbeitspaket-INF.                                                                                                    | Spezifikation                                                       | Mitarbeiter                                                      | 07 11 2019    | Ist-Aurwand    | Pak. Zeit      | 945 00 EUD           | Planaurwand | Takturierter Aufwah |
|                                                  | 049.1-5                                                                                                    | Testen                                                              | 002 Schaub Peter                                                 | 14 01 2020    | 06:50          | 07:00          | 675 00 EUR           | 32:00       |                     |
|                                                  | 015/2-1                                                                                                    | resten                                                              | 002 Schaub Feter                                                 | 14.01.2020    | 01.10          | 05.00          | 075,00 EUK           | 32.00       |                     |
|                                                  | 049 2-5                                                                                                    | Dokumentation                                                       | 014 Meier Paula                                                  | 14 01 2020    | 06:00          | 06-00          | 810 00 EUR           | 16100       |                     |
| 3                                                | 049.2-5                                                                                                    | Dokumentation                                                       | 014 Meier Paula                                                  | 14.01.2020    | 06:00<br>17:15 | 06:00<br>18:00 | 2.430,00 EUR         | 48:00       | 00:00               |
| Fakturiert                                       | te Reisen                                                                                                    | Dokumentation                                                       | 014 Meier Paula                                                  | 14.01.2020    | 06:00<br>17:15 | 06:00<br>18:00 | 2.430,00 EUR         | 48:00       | 00:00               |
| akturiert<br>Poicon                              | te Reisen<br>0,00 E                                                                                                    | Dokumentation                                                       | 014 Meier Paula                                                  | 14.01.2020    | 06:00<br>17:15 | 06:00<br>18:00 | 2.430,00 EUR         | 48:00       | 00:00               |
| Fakturiert<br>Reisen                             | te Reisen<br>0,00 E                                                                                                    | UR Mitscheiter                                                      | 014 Meier Paula                                                  | 14.01.2020    | 06:00<br>17:15 | 06:00<br>18:00 | 2.430,00 EUR         | 48:00       | 00:00               |
| akturiert<br>Reisen                              | te Reisen<br>0,00 E                                                                                                    | Dokumentation UR Mitarbeiter 002 Schaub Peter                       | 014 Meier Paula<br>Fakturabetrag                                 | 14.01.2020    | 06:00<br>17:15 | 06:00<br>18:00 | 2.430,00 EUR         | 48:00       | 00:00               |
| Fakturiert<br>Reisen                             | 049.2-5      te Reisen     0,00 E     Nr.     7                                                                                 | Dokumentation UR Mitarbeiter 002 Schaub Peter                       | Fakturabetrag<br>1.427,00 EUR                                    | 14.01.2020    | 06:00<br>17:15 | 06:00<br>18:00 | 2.430,00 EUR         | 48:00       | 00:00               |
| ⊂akturiert<br>Reisen                             | 0,00 E                                                                                                    | Dokumentation UR Mitarbeiter 002 Schaub Peter                       | 014 Meier Paula<br>Fakturabetrag<br>1.427,00 EUR<br>1.427,00 EUR | 14.01.2020    | 06:00<br>17:15 | 06:00          | 2.430,00 EUR         | 48:00       | 00:00               |
| Eakturiert<br>Reisen                             | 049.2-5      te Reisen     0,00 E     Nr.     7                                                                                 | Dokumentation UR Mitarbeiter 002 Schaub Peter                       | 014 Meier Paula<br>Fakturabetrag<br>1.427,00 EUR<br>1.427,00 EUR | 14.01.2020    | 06:00<br>17:15 | 06:00          | 2.430,00 EUR         | 48:00       | 00:00               |
| Fakturiert                                       | 049.2-5      049.2-5      0.00 E      Nr.      7      te Artikelverkäufe      0.00 E                                            | UR<br>Mitarbeiter<br>002 Schaub Peter                               | Fakturabetrag<br>1.427,00 EUR                                    | 14.01.2020    | 06:00<br>17:15 | 06:00          | 2.430,00 EUR         | 48:00       | 00:00               |
| Eakturiert                                       | 049.2-5      049.2-5      0,00 E      Nr.      7      7      0,00 E      0,00 E      te Artikelverkäufe      0,00 E      träufe | Dokumentation UR Mitarbeiter 002 Schaub Peter UR UR                 | 014 Meier Paula<br>Fakturabetrag<br>1.427,00 EUR<br>1.427,00 EUR | 14.01.2020    | 06:00          | 06:00          | 2.430,00 EUR         | 48:00       | 00:00               |
| Eakturiert<br>Reisen<br>Eakturiert<br>Fakturiert |                                                                                                    | Dokumentation UR Mitarbeiter 002 Schaub Peter UR UR                 | 014 Meier Paula<br>Fakturabetrag<br>1.427,00 EUR<br>1.427,00 EUR | 14.01.2020    | 06:00          | 06:00          | 2.430,00 EUR         | 48:00       | 00:00               |
| Fakturiert                                       |                                                                                                    | Dokumentation UR Mitarbeiter 002 Schaub Peter UR UR Anzahl 1.00 nrs | 014 Meier Paula<br>Fakturabetrag<br>1.427,00 EUR<br>1.427,00 EUR | 14.01.2020    | 06:00          | 06:00          | 2.430,00 EUR         | 48:00       | 00:00               |

Durch Markierung der entsprechenden Positionen oder mit "Alles auswählen" werden die Einträge ausgewählt und mit "Bestätigen und übernehmen" ...

|                                                                                                    | angsreennung MAB-19-11-31                                                                                                    |                  |                                                     |                                                                                                    |                                                                                                    | 3-              |
|----------------------------------------------------------------------------------------------------|----------------------------------------------------------------------------------------------------|------------------|-----------------------------------------------------|----------------------------------------------------------------------------------------------------|----------------------------------------------------------------------------------------------------|-----------------|
| 🙀 🛓 📑 🔄 Dokume                                                                                                    | nt 🗸 Bearbeiten 🗸 Ansicht 🗸 Aktionen 🗸                                                                                            |                  |                                                     |                                                                                                    |                                                                                                    |                 |
| ammblatt Sonstiges                                                                                                    |                                                                                                    |                  |                                                     |                                                                                                    |                                                                                                    |                 |
| - Basisinformationen                                                                                                    |                                                                                                    |                  |                                                     |                                                                                                    |                                                                                                    |                 |
| echnungs-Nr                                                                                                    | MAR-19-11-31                                                                                                    | Typ              | Ausgangsrechnur                                     | ng 🗢                                                                                                  | Status                                                                                                    | Keine Rechnung  |
| rojakt                                                                                                    | 040 Entwicklung einer neuen Reputz                                                                                                | Ealturaanschrift | 4 MAR Major Anl                                     | aganhau Cmbil I 🖘                                                                                     | ototab                                                                                                    | iteme recentary |
| ujekt .                                                                                                    | 049 Entwicklung einer neden bendizz                                                                                               | Fakturaansching  | 4 MAD Meler Alla                                    | agenbau Ginbh r V                                                                                     |                                                                                                    |                 |
| etspanne von                                                                                                    | 01.11.2019                                                                                                    | DIS              | 30.11.2019                                          |                                                                                                    |                                                                                                    |                 |
| etto                                                                                                    | 13.757,00 EUR                                                                                                    | USt.             | MwSt-D-19%                                          |                                                                                                    | Brutto                                                                                                    | 16.370,83 EUR   |
| prechnungsart                                                                                                    | Aufwand 🗢                                                                                                    | Abschlag         |                                                     | %                                                                                                    |                                                                                                    |                 |
| ngebot                                                                                                    |                                                                                                    | Auftrag          | MAB-19-11-19                                        | $\bigtriangledown$                                                                                    |                                                                                                    |                 |
| estell-Nr.                                                                                                    |                                                                                                    | Auftragswert     |                                                     | 13.800,00 EUR                                                                                         | Restauftragswert                                                                                              | 13.800,00 EUR   |
| usgangsrechnungssteller                                                                                                    | 002 Schaub Peter 🗢                                                                                                    | Rechnungsdatum   | 02.12.2019                                          |                                                                                                    |                                                                                                    |                 |
| emerkung                                                                                                    |                                                                                                    |                  |                                                     |                                                                                                    |                                                                                                    |                 |
|                                                                                                    |                                                                                                    |                  |                                                     |                                                                                                    |                                                                                                    |                 |
|                                                                                                    |                                                                                                    |                  |                                                     |                                                                                                    |                                                                                                    |                 |
|                                                                                                    |                                                                                                    |                  |                                                     |                                                                                                    |                                                                                                    |                 |
| Positionen                                                                                                    |                                                                                                    |                  |                                                     |                                                                                                    |                                                                                                    |                 |
| Positionen                                                                                                    |                                                                                                    |                  | Anzahl                                              | Nettobetrag                                                                                           | Kostenart                                                                                                    | Vora Bemerkung  |
| Positionen Bezeichnung Arbeitspaket 049.1-                                                                                                    | 3 Spezifikation                                                                                                    |                  | Anzahl<br>07:00                                     | Nettobetrag<br>945,00 EUR                                                                             | Kostenart<br>Projektkosten                                                                                    | Vora Bemerkung  |
| Positionen<br>Bezeichnung<br>1 Arbeitspaket 049.1:<br>2 Arbeitspaket 049.2:<br>2 Arbeitspaket 049.2:                                                                                                    | 3 Spezifikation<br>4 Testen<br>5 Octomorateline                                                                                   |                  | Anzahl<br>07:00<br>05:00                            | Nettobetrag<br>945,00 EUR<br>675,00 EUR                                                               | Kostenart<br>Projektkosten<br>Projektkosten                                                                   | Vora Bemerkung  |
| Positionen                                                                                                    | 3 Spezifikation<br>4 Testen<br>5 Dokumentation<br>Bates Workshops                                                                 |                  | Anzahl<br>07:00<br>05:00<br>06:00                   | Nettobetrag<br>945,00 EUR<br>675,00 EUR<br>810,00 EUR<br>1 437 00 EUR                                 | Kostenart<br>Projektkosten<br>Projektkosten<br>Projektkosten<br>Projektkosten                                 | Vora Bemerkung  |
| Positionen                                                                                                    | 3 Spezifikation<br>4 Testen<br>5 Dokumentation<br>Peter Workshops                                                                 |                  | Anzahl<br>07:00<br>05:00<br>06:00<br>01:00          | Nettobetrag<br>945,00 EUR<br>675,00 EUR<br>810,00 EUR<br>1.427,00 EUR<br>6 900 00 EUR                 | Kostenart<br>Projektkosten<br>Projektkosten<br>Projektkosten<br>Reisekosten Pro                               | Vora Bemerkung  |
| Positionen  Peseichnung  Arbeitspaket 049.1  Arbeitspaket 049.2  Arbeitspaket 049.2  Arbeitspaket 049.2  Arbeitspaket 049.2  Arbeitspaket 049.2  Arbeitspaket 049.2  Arbeitspaket 049.2  Arbeitspaket 049.2  Arbeitspaket 049.2  Arbeitspaket 049.2  Brianaposterbungs | 3 Spezifikation<br>4 Testen<br>5 Dokumentation<br>Peter Workshops<br>jectile Basisversion BV<br>position 8.1 Bectandeaufnahme 049 |                  | Anzahl<br>07:00<br>05:00<br>06:00<br>01:00<br>01:00 | Nettobetrag<br>945,00 EUR<br>675,00 EUR<br>810,00 EUR<br>1.427,00 EUR<br>6.900,00 EUR<br>3.000 00 EUR | Kostenart<br>Projektkosten<br>Projektkosten<br>Projektkosten<br>Reisekosten Pro<br>Lizenzen<br>Fremdleistunge | Vora Bemerkung  |

... werden die ausgewählten Arbeitspakete und Kosten als Rechnungspositionen in die Rechnung generiert. Im Beispiel werden drei Arbeitspakete und mehrere Kostenbelege (eine Reise, ein Lizenzverkauf und eine Eingangsrechnungsposition) als Positionen in die Rechnung übernommen. Diese Positionen können teilweise noch modifiziert werden und die Rechnung kann mit "Drucken" ausgedruckt werden.

| X 🔲 Ausgangsrechnung Ausgangsrechnung MAB-19-11-3 | 1                  |                                                          | ₽☆⊟                   |  |  |  |  |  |  |
|---------------------------------------------------|--------------------|----------------------------------------------------------|-----------------------|--|--|--|--|--|--|
| 📄 🙀 🚣 📑 🖨 Dokument 🗸 Bearbeiten 🗸 Ansicht 🗸       | Aktionen -         |                                                          |                       |  |  |  |  |  |  |
| Stammblatt Sonstiges                              |                    |                                                          |                       |  |  |  |  |  |  |
| Basisinformationen                                | 🔄 🍸 Bearbeiten 🕨   |                                                          |                       |  |  |  |  |  |  |
| Rechnungs-Nr. MAB-19-11-31                        | 🔒 Drucken 🛛 🕨      | Typ Ausgangsrechnung 🗢                                   | Status Keine Rechnung |  |  |  |  |  |  |
| Projekt 049 Entwicklung einer neuer               | 🝳 Workflow 👂       | 🛷 06 - Ausgangsrechnung fertigstellen 🛛 agenbau GmbH F 🗢 |                       |  |  |  |  |  |  |
| Zeitspanne von 01.11.2019 🔹 📰                     | -                  | 🐞 06 - Workflow Ausgangsrechnungsfertigstellung 🔹 🗐      |                       |  |  |  |  |  |  |
| Netto 13.757,00                                   | EUR                | 🙀 09 - Ausgangsrechnung löschen 🗢                        | Brutto 16.370,83 EUR  |  |  |  |  |  |  |
| Abrechnungsart Aufwand                            | $\bigtriangledown$ | Abschlag %                                               |                       |  |  |  |  |  |  |

Anschließend kann die Rechnung übernommen werden. Die Rechnung erhält nun den Status "Rechnung fertiggestellt" und wird inklusive aller Positionen gesperrt. Alle Positionen, die auf sonstigen Kosten basieren, werden im System als fakturiert gekennzeichnet. Bei den Arbeitspaketen wird die abgerechnete Dauer übertragen, damit die Arbeitspakete ggf. mehrmals für Teilrechnungen abgerechnet werden können. Bei Einsatz einer Schnittstelle zur Finanzbuchhaltung, werden nach Ausführung der Aktion auch ggf. Buchungssätze erzeugt.

In Projectile kann auch der Zahlungseingang des Kunden für diese Rechnung vermerkt werden (auch Teilzahlung):

| 🗙 🔲 Ausga                    | angsrechnung Ausg | angsrechnung MAB-    | 19-11-31         |               |        |              |                      |               |                  | ₽☆∃                     |
|------------------------------|-------------------|----------------------|------------------|---------------|--------|--------------|----------------------|---------------|------------------|-------------------------|
| 🛓 📑 🖨                        | Dokument - Be     | arbeiten 👻 Ansicht 🗸 | Aktionen -       |               |        |              |                      |               |                  |                         |
| Stammblatt                   | Sonstiges         |                      |                  |               |        |              |                      |               |                  |                         |
| - Basisin                    | formationen       |                      |                  |               |        |              |                      |               |                  |                         |
| Rechnungs                    | -Nr.              | MAB-19-11-31         |                  |               |        | Typ A        | usgangsrechnung      |               | Status           | Rechnung fertiggestellt |
| Projekt                      |                   | 049 Entwicklung ein  | ier neuen Benutz |               | Faktur | aanschrift 4 | MAB Meier Anlagen    | bau GmbH Fakt |                  |                         |
| Zeitspanne                   | von               | 01.11.2019           |                  |               |        | bis 3        | 0.11.2019            |               |                  |                         |
| Netto                        |                   | 13                   | 8.757,00 EUR     |               |        | USt. M       | lwSt-D-19%           |               | Brutto           | 16.370,83 EUR           |
| Abrechnung                   | gsart             | Aufwand              |                  |               |        | Abschlag     |                      |               |                  |                         |
| Angebot Auftrag MAB-19-11-19 |                   |                      |                  |               |        |              |                      |               |                  |                         |
| Bestell-Nr.                  |                   |                      |                  |               | Aut    | ftragswert   | 13.8                 | 300,00 EUR    | Restauftragswert | 43,00 EUR               |
| Ausgangsre                   | echnungssteller   | 002 Schaub Peter     |                  |               | Rechnu | ngsdatum 0   | 2.12.2019            |               |                  |                         |
| Bemerkung                    | J                 |                      |                  |               |        |              |                      |               |                  |                         |
|                              |                   |                      |                  |               |        |              |                      |               |                  |                         |
| - • Position                 | nen               |                      |                  |               |        |              |                      |               |                  |                         |
| – – Zahlung                  | gseingänge        |                      |                  |               |        |              |                      |               |                  |                         |
| 🔲 🎲 •                        | Bezeichnung       | Rechnungsbetrag      | Skonto           | Gesamtbetrag  | Datum  | erw. Rechnu  | ngsein Zahlungsbetra | ag Diff       | erenz Bemerkung  |                         |
| 1                            | MAB-19-11-31      | 16.370,83 EUR        |                  | 16.370,83 EUR |        | 01.01.       | 2020 0,00 1          | EUR 16.370,   | 83 EUR           |                         |
|                              |                   |                      |                  | 16.370,83 E   |        |              |                      |               |                  |                         |
| -                            |                   |                      |                  |               |        |              |                      |               |                  |                         |
|                              |                   |                      |                  |               |        |              |                      |               |                  |                         |
|                              |                   |                      |                  |               |        |              |                      |               |                  |                         |

Falls die Ausgangsrechnung geändert werden muss (fehlerhafte Eingabe, der Kunde reklamiert, …) kann diese Änderung nicht direkt vorgenommen werden (Revisionssicherheit, Buchungssätze bereits in der Fibu, …). Diese Rechnungen müssen storniert werden und auf Basis dieser stornierten Ausgangsrechnung kann dann eine neue Rechnung in Form eines Duplikats erzeugt werden. Mit der Aktion "Ausgangsrechnung stornieren" wird der Status der Ausgangsrechnung auf "Rechnung storniert" gesetzt und einige Aktionen im Hintergrund ausgeführt: Die Rechnungskennzahlen werden zurückgesetzt, die Zeiten und Kosten der stornierten Ausgangsrechnung sind wieder abrechenbar und ggf, werden Gegenbuchungen in der Buchhaltung erzeugt.

Mit der Aktion "Neue Ausgangsrechnung aus Storno" wird dann eine neue Ausgangsrechnung ...

| > | 🗧 🔲 Ausgangsrechnung Ausga | angsrechnung MAB-1   | 9-11-31        |                                         |                                | ₽☆≡                  |
|---|----------------------------|----------------------|----------------|-----------------------------------------|--------------------------------|----------------------|
| ł | 🛓 📑 🚔 Dokument - Bea       | arbeiten 🔹 Ansicht 🗸 | Aktionen -     |                                         |                                |                      |
| Γ | Stammblatt Sonstiges       |                      | 🔒 Übernehmen)> |                                         |                                |                      |
|   | Basisinformationen         |                      | 🍸 Bearbeiten 👂 |                                         |                                |                      |
|   | Rechnungs-Nr.              | MAB-19-11-31         | 🗎 Drucken 🛛 🕨  | Тур                                     | Ausgangsrechnung               | Status Storniert     |
|   | Projekt                    | 049 Entwicklung eine | 🝳 Workflow 🕨   | 🔟 08 - Neue Ausgangsrechnung aus Storno | MAB Meier Anlagenbau GmbH Fakt |                      |
|   | Zeitspanne von             | 01.11.2019           |                | 🙀 09 - Ausgangsrechnung löschen         | 30.11.2019                     |                      |
|   | Netto                      | 13.                  | 757,00 EUR     | USt.                                    | MwSt-D-19%                     | Brutto 16.370,83 EUR |
|   | Abrechnungsart             | Aufwand              |                | Abschlag                                |                                |                      |

... mit den entsprechenden Rechnungspositionen erzeugt.

|               | Ausga                                               | ngsrechnung Ausga                                                                                                    | angsrechnung MAB-19-12-32                                                                                                    |                  |                                                              |                                                                                                    |                                                                                                    |         | -              |
|---------------|-----------------------------------------------------|----------------------------------------------------------------------------------------------------|----------------------------------------------------------------------------------------------------|------------------|--------------------------------------------------------------|----------------------------------------------------------------------------------------------------|----------------------------------------------------------------------------------------------------|---------|----------------|
|               | *                                                   | Dokumer                                                                                                    | nt 🕶 Bearbeiten 👻 Ansicht 👻 Aktionen 👻                                                                                            |                  |                                                              |                                                                                                    |                                                                                                    |         |                |
| mr            | nblatt                                              | Sonstiges                                                                                                    |                                                                                                    |                  |                                                              |                                                                                                    |                                                                                                    |         |                |
| B             | acicinf                                             | formationen                                                                                                    |                                                                                                    |                  |                                                              |                                                                                                    |                                                                                                    |         |                |
| ech           | nungs-                                              | Nr.                                                                                                    | MAB-19-12-32                                                                                                    | Тур              | Ausgangsrechnu                                               | ung 🗢                                                                                                 | Statu                                                                                                    | s Keine | Rechnung       |
| oie           | kt                                                  |                                                                                                    | 049 Entwicklung einer neuen Benutz                                                                                                | Fakturaanschrift |                                                              | ~                                                                                                    |                                                                                                    |         |                |
| eits          | nanne                                               | von                                                                                                    | 01.11.2019                                                                                                    | his              | 30.11.2019                                                   |                                                                                                    |                                                                                                    |         |                |
| etto          |                                                     |                                                                                                    | 13 757 00 EUR                                                                                                    | list             | MwSt-D-19%                                                   | ~                                                                                                    | Brutt                                                                                                    | 0       | 16 370 83 EUR  |
| bro           | chnung                                              | a cont                                                                                                    | Aufwand                                                                                                    | Absobba          | 11100 0 1070                                                 | 0/                                                                                                    | brac                                                                                                    | •       | 10.07 0,00 201 |
| Die           | unnung<br>Is as                                     | JSdit                                                                                                    | Auwanu                                                                                                    | Austriag         | MAD 10 11 10                                                 | 70                                                                                                    |                                                                                                    |         |                |
| inge          | DOL                                                 |                                                                                                    | <u> </u>                                                                                                    | Auttrag          | MAB-19-11-19                                                 | ~                                                                                                    |                                                                                                    |         |                |
| Beste         | ell-Nr.                                             |                                                                                                    |                                                                                                    | Auftragswert     |                                                              | 13.800,00 EUR                                                                                         | Restauftragswe                                                                                                    | rt      | 13.800,00 EUR  |
| \usg          | angsre                                              | chnungssteller                                                                                                    | 002 Schaub Peter                                                                                                    | Rechnungedatum   | 02 12 2010                                                   | · · · · · · · · · · · · · · · · · · ·                                                                 |                                                                                                    |         |                |
|               |                                                     |                                                                                                    |                                                                                                    | Reciniungsuatum  | 02.12.2015                                                   | · ·                                                                                                   |                                                                                                    |         |                |
| Bem           | erkung                                              |                                                                                                    |                                                                                                    | Kechnungsuatum   | 02.12.2019                                                   |                                                                                                    |                                                                                                    |         |                |
| 8em           | erkung                                              |                                                                                                    |                                                                                                    | Kermungsustum    | 02.12.2019                                                   |                                                                                                    |                                                                                                    |         |                |
| em            | erkung<br>osition                                   | ien                                                                                                    |                                                                                                    | recindigsdatum   | 02.12.2019                                                   |                                                                                                    |                                                                                                    |         |                |
| em<br>Po      | erkung<br>osition                                   | ien<br>Bezeichnung                                                                                                    |                                                                                                    | Kechnungsbedun   | Anzahl                                                       | Nettobetrag                                                                                           | Kostenart                                                                                                    | Vora Be | emerkung       |
| em<br>Po      | erkung<br>osition                                   | Bezeichnung<br>Arbeitspaket 049.1-                                                                                                    | 3 Spezifikation                                                                                                    |                  | Anzahl 07:00                                                 | Nettobetrag<br>945,00 EUR                                                                             | Kostenart<br>Projektkosten                                                                                                    | Vora Be | emerkung       |
| P(            | erkung<br>osition<br>()) •<br>1<br>2                | en<br>Bezeichnung<br>Arbeitspaket 049.1-<br>Arbeitspaket 049.2-                                                                                     | 3 Spezifikation<br>4 Testen                                                                                                    |                  | Anzahl<br>07:00<br>05:00                                     | Nettobetrag<br>945,00 EUR<br>675,00 EUR                                                               | Kostenart<br>Projektkosten<br>Projektkosten                                                                                    | Vora Be | emerkung       |
| em            | erkung<br>osition<br>()) -<br>1<br>2<br>3           | en<br>Bezeichnung<br>Arbeitspaket 049.1-<br>Arbeitspaket 049.2-<br>Arbeitspaket 049.2-                                                              | 3 Spezifikation<br>4 Testen<br>5 Dokumentation                                                                                    |                  | Anzahl<br>07:00<br>05:00<br>06:00                            | Nettobetrag<br>945,00 EUR<br>675,00 EUR<br>810,00 EUR                                                 | Kostenart<br>Projektkosten<br>Projektkosten<br>Projektkosten                                                                   | Vora Be | emerkung       |
| em<br>Pr<br>D | erkung<br>osition<br>() -<br>1<br>2<br>3<br>4       | en<br>Bezeichnung<br>Arbeitspaket 049.1-<br>Arbeitspaket 049.2-<br>Arbeitspaket 049.2-<br>Reise 7 002 Schaub                                        | 3 Spezifikation<br>4 Testen<br>5 Dokumentation<br>Peter Workshops                                                                 |                  | Anzahl<br>07:00<br>05:00<br>06:00<br>01:00                   | Nettobetrag<br>945,00 EUR<br>675,00 EUR<br>810,00 EUR<br>1.427,00 EUR                                 | Kostenart<br>Projektkosten<br>Projektkosten<br>Projektkosten<br>Reisekosten Pro                                                | Vora Be | emerkung       |
| - P(          | erkung<br>osition<br>()) -<br>1<br>2<br>3<br>4<br>5 | Bezeichnung<br>Arbeitspaket 049.1-<br>Arbeitspaket 049.2-<br>Arbeitspaket 049.2-<br>Reise 7 002 Schaub<br>Artikelverkauf 7 Pro                      | 3 Spezifikation<br>4 Testen<br>5 Dokumentation<br>Peter Workshops<br>jectile Basisversion BV                                      |                  | Anzahl<br>07:00<br>05:00<br>06:00<br>01:00<br>01:00          | Nettobetrag<br>945,00 EUR<br>675,00 EUR<br>810,00 EUR<br>1.427,00 EUR<br>6.900,00 EUR                 | Kostenart<br>Projektkosten<br>Projektkosten<br>Projektkosten<br>Reisekosten Pro<br>Lizenzen                                    | Vora Ba | emerkung       |
|               | erkung<br>osition<br>1<br>2<br>3<br>4<br>5<br>6     | Bezeichnung<br>Arbeitspaket 049.1-<br>Arbeitspaket 049.2-<br>Arbeitspaket 049.2-<br>Reise 7 002 Schaub<br>Artikelverkauf 7 Pro<br>Eingangsrechnungs | 3 Spezifikation<br>4 Testen<br>5 Dokumentation<br>Peter Workshops<br>jectile Basisversion BV<br>position 8-1 Bestandsaufnahme 049 |                  | Anzahl<br>07:00<br>05:00<br>06:00<br>01:00<br>01:00<br>01:00 | Nettobetrag<br>945,00 EUR<br>675,00 EUR<br>810,00 EUR<br>1.427,00 EUR<br>6.900,00 EUR<br>3.000,00 EUR | Kostenart<br>Projektkosten<br>Projektkosten<br>Projektkosten<br>Projektkosten<br>Reisekosten Pro<br>Lizenzen<br>Fremdleistunge | Vora Ba | emerkung       |

Anschließend können die Änderungen an der Ausgangsrechnung vorgenommen werden, beispielsweise die Anzahl der Stunden oder der Nettobetrag geändert werden beziehungsweise Rechnungspositionen gelöscht werden.

Bei Festpreisprojekten sind nicht die Istzeiten und -kosten die Basis für die Rechnungsstellung, sondern der Vertrag (wegen den Abrechnungsmodalitäten, siehe auch Abschnitt 8.4) und der Auftrag. Aus den Auftrag können direkt Festpreisrechnungen erzeugt werden. Mit Hilfe der Aktion "Ausgangsrechnung aus Auftrag erstellen" ...

| ×          | Auftra   | ig 201 | 19-0011                                      |                                   |                     |                         |                     |                 |                 | ₽☆目 |  |  |
|------------|----------|--------|----------------------------------------------|-----------------------------------|---------------------|-------------------------|---------------------|-----------------|-----------------|-----|--|--|
| <b>*</b> E | 1        |        | Dokument • Bearbeiten • Ansicht •            | Aktionen -                        |                     |                         |                     |                 |                 |     |  |  |
| Stam       | mblatt   | S      | onstiges                                     | 🙀 Übernehmen 🛛 🕨                  |                     |                         |                     |                 |                 |     |  |  |
| — — E      | asisinf  | forma  | tionen                                       | 🝳 Workflow 👂                      | 🛷 04 - Auftrag f    | ertigstellen            |                     |                 |                 |     |  |  |
| Auft       | rags-Nr. |        | 2019-0011                                    | 🔒 Drucken 👂                       | D 05 - Auftrag s    | 05 - Auftrag stornieren |                     |                 |                 |     |  |  |
| Proj       | ekt      |        | 049 Entwicklung einer neuen Benutze          | 🚵 13 - Rabatt auf Auftrag         | 💊 06 - Auftrag I    | 06 - Auftrag löchen     |                     |                 |                 |     |  |  |
| Nett       | 0        |        | 53.930.00 EUR                                | a 14 - Rabatt auf alle Positionen | 🕒 07 - Link zum     | Original löcchan        | Brutto              |                 | 64.176.70 EUR   |     |  |  |
| Erfa       | cor      |        | 002 Schaub Poter                             | Auft                              | (1x) 07 - Link 2011 |                         | Didto               |                 | 0 112/07/0 2011 |     |  |  |
| Kaal       |          |        | MAD Mains Anlansahari Cashil                 | Auro                              | ug - Neuer Al       | ftrag aus Storno        |                     |                 |                 |     |  |  |
| Kon        | Laki     |        | MAB Meler Anlagendau GmbH                    |                                   | 10 - Ausgang        | rechnung aus Auftrag    | erstellen           |                 |                 |     |  |  |
| Best       | ell-Nr.  |        | A41222-7888                                  | Be                                | stelldatum 05.11.   | 2019                    |                     |                 |                 |     |  |  |
| Rec        | nungsv   | wert   | 0,00 EUR                                     | Restau                            | ftragswert          | 53.930,00               | ) EUR               |                 |                 |     |  |  |
| Berr       | erkung   |        |                                              |                                   |                     |                         |                     |                 |                 |     |  |  |
| Auft       | rags-Po  | Bez    | en<br>eichnung                               |                                   | Anzahl              | Nettobetrag             | int. Betrag (Kosten | Kostenart       | Bemerkung       |     |  |  |
|            | 1        | Arb    | eitspaket 049.1-1 Anforderungskatalog        |                                   | 16:0                | 0 2.160,00 EUR          | 1.200,00 EUR        | Projektkosten   |                 |     |  |  |
|            | 2        | Arb    | eitspaket 049.1-2 Spezifikation              |                                   | 40:0                | 0 5.400,00 EUR          | 3.000,00 EUR        | Projektkosten   |                 |     |  |  |
|            | 3        | Arb    | eitspaket 049.2-1 Design                     |                                   | 24:0                | 0 3.240,00 EUR          | 1.680,00 EUR        | Projektkosten   |                 |     |  |  |
|            | 4        | Arb    | eitspaket 049.2-2 Mockup                     |                                   | 40:0                | 0 5.400,00 EUR          | 2.800,00 EUR        | Projektkosten   |                 |     |  |  |
|            | 5        | Arb    | eitspaket 049.2-3 Entwicklung                |                                   | 48:0                | 0 6.480,00 EUR          | 3.360,00 EUR        | Projektkosten   |                 |     |  |  |
|            | 6        | Arb    | eitspaket 049.2-6 Entwicklung                |                                   | 48:0                | 0 6.480,00 EUR          | 3.360,00 EUR        | Projektkosten   |                 |     |  |  |
|            | 7        | Arb    | eitspaket 049.2-7 Entwicklung                |                                   | 40:0                | 0 5.400,00 EUR          | 2.800,00 EUR        | Projektkosten   |                 |     |  |  |
|            | 8        | Arb    | eitspaket 049.2-4 Testen                     |                                   | 32:0                | 0 4.320,00 EUR          | 1.760,00 EUR        | Projektkosten   |                 |     |  |  |
|            | 9        | Arb    | eitspaket 049.2-5 Dokumentation              |                                   | 16:0                | 0 2.400,00 EUR          | 880,00 EUR          | Projektkosten   |                 |     |  |  |
|            | 10       | Bud    | get 049-1 Reisen Hamburg                     |                                   | 01:0                | 0 2.000,00 EUR          | 2.000,00 EUR        | Reisekosten Pro |                 |     |  |  |
|            | 11       | Bud    | get 049-2 Externer Berater                   |                                   | 01:0                | 0 3.750,00 EUR          | 3.000,00 EUR        | Fremdleistunge  |                 |     |  |  |
|            | 12       | Bud    | get 049-3 Projectile Basisversion (Version 5 | ) mit Basisdaten, CRM, HR, PM und | 01:0                | 0 6.900,00 EUR          | 4.500,00 EUR        | Lizenzen        |                 |     |  |  |
|            |          |        |                                              |                                   | 307:0               | ) 53.930,00 E           | 30.340,00 E         |                 |                 |     |  |  |

#### ... wird eine Ausgangsrechnung erzeugt:

| < 📃 A   | Ausgai                                                       | ngsrecnnung Ausga                                                                                                    | angsrechnung MAD-19-11-52                                                                                                    |                      |                                                                                                    |                                                                                                    |                                                                                                    |        |             |               | 七口 |
|---------|--------------------------------------------------------------|----------------------------------------------------------------------------------------------------|----------------------------------------------------------------------------------------------------|----------------------|----------------------------------------------------------------------------------------------------|----------------------------------------------------------------------------------------------------|----------------------------------------------------------------------------------------------------|--------|-------------|---------------|----|
| 3       | *                                                            | Dokumer                                                                                                    | nt 🕶 Bearbeiten 👻 Ansicht 👻 Aktionen 👻                                                                                                    |                      |                                                                                                    |                                                                                                    |                                                                                                    |        |             |               |    |
| Stamm   | blatt                                                        | Sonstiges                                                                                                    |                                                                                                    |                      |                                                                                                    |                                                                                                    |                                                                                                    |        |             |               |    |
| Ba      | sisinf                                                       | ormationen                                                                                                    |                                                                                                    |                      |                                                                                                    |                                                                                                    |                                                                                                    |        |             |               |    |
| Rechn   | nunas-                                                       | Nr.                                                                                                    | MAB-19-11-32                                                                                                    | Typ                  | Ausgangsrechnur                                                                                           | na 🗢                                                                                                    | Statu                                                                                                    | s Kein | ne Rechnung |               |    |
| Projek  | đ                                                            |                                                                                                    | 049 Entwicklung einer neuen Benutze                                                                                                    | Eakturaanschrift     | 4 MAR Meier Anla                                                                                          | agenhau GmhH F 🗢                                                                                                    |                                                                                                    |        | ,           |               |    |
| Zoiten  |                                                              | VOD                                                                                                    |                                                                                                    | hic                  | 21 10 2010                                                                                                |                                                                                                    |                                                                                                    |        |             |               |    |
| Zeitspa | anne                                                         | Voli                                                                                                    | 01.10.2019 C                                                                                                    | DIS                  | 31.10.2019                                                                                                | · 📖                                                                                                    |                                                                                                    | -      |             | 64 476 70 FUD |    |
| Netto   |                                                              |                                                                                                    | 53.930,00 EUR                                                                                                    | USt.                 | MWSt-D-19%                                                                                                |                                                                                                    | Brutt                                                                                                    | 0      |             | 04.1/0,/0 EUK |    |
| Abrech  | hnung                                                        | Isart                                                                                                    | Festpreis auf Auftragsbasis                                                                                                    | Abschlag             |                                                                                                    | %                                                                                                    |                                                                                                    |        |             |               |    |
| Angeb   | oot                                                          |                                                                                                    |                                                                                                    | Auftrag              | 2019-0011                                                                                                 |                                                                                                    |                                                                                                    |        |             |               |    |
| Bestel  | ll-Nr.                                                       |                                                                                                    | A41222-7888                                                                                                    | Auftragswert         |                                                                                                    | 53.930,00 EUR                                                                                                    | Restauftragswer                                                                                                    | rt     |             | 53.930,00 EUR |    |
| Ausga   | ngsre                                                        | chnungssteller                                                                                                    | 002 Schaub Peter 🗢                                                                                                    | Rechnungsdatum       | 04.11.2019                                                                                                |                                                                                                    |                                                                                                    |        |             |               |    |
|         |                                                              |                                                                                                    |                                                                                                    |                      |                                                                                                    |                                                                                                    |                                                                                                    |        |             |               |    |
| Bemer   | rkung                                                        |                                                                                                    |                                                                                                    |                      |                                                                                                    |                                                                                                    |                                                                                                    |        |             |               |    |
| Bemei   | rkung<br>sition                                              | en<br>Bezeichnung                                                                                                    |                                                                                                    |                      | Anzahl                                                                                                    | Nettobetrag                                                                                                    | Kostenart                                                                                                    | Vora   | Bemerkung   |               |    |
| Bemer   | rkung<br>sition<br>@ •<br>1                                  | en<br>Bezeichnung<br>Arbeitspaket 049.1-                                                                                                    | 1 Anforderungskatalog                                                                                                    |                      | Anzahl<br>16:00                                                                                           | Nettobetrag<br>2.160,00 EUR                                                                                                    | Kostenart<br>Projektkosten                                                                                                    | Vora   | Bemerkung   |               |    |
| Bemer   | rkung<br>sition<br>@ •<br>1<br>2                             | en<br>Bezeichnung<br>Arbeitspaket 049.1-<br>Arbeitspaket 049.1-                                                                                                    | 1 Anforderungskatalog<br>2 Spezifikation                                                                                                    |                      | Anzahl<br>16:00<br>40:00                                                                                  | Nettobetrag<br>2.160,00 EUR<br>5.400,00 EUR                                                                                                    | Kostenart<br>Projektkosten<br>Projektkosten                                                                                                    | Vora   | Bemerkung   |               |    |
| Bemer   | rkung<br>sition                                              | en<br>Bezeichnung<br>Arbeitspaket 049.1-<br>Arbeitspaket 049.2-<br>Arbeitspaket 049.2-                                                                                                    | 1 Anforderungskatalog<br>2 Spezifikation<br>1 Design                                                                                                    |                      | Anzahl<br>16:00<br>40:00<br>24:00                                                                         | Nettobetrag<br>2.160,00 EUR<br>5.400,00 EUR<br>3.240,00 EUR                                                                                                    | Kostenart<br>Projektkosten<br>Projektkosten<br>Projektkosten                                                                                                    | Vora   | Bemerkung   |               |    |
| Bemer   | sition                                                       | en<br>Bezeichnung<br>Arbeitspaket 049.1-<br>Arbeitspaket 049.2-<br>Arbeitspaket 049.2-                                                                                                    | 1 Anforderungskatalog<br>2 Spezifikation<br>1 Design<br>2 Mockup                                                                                                    |                      | Anzahl<br>16:00<br>40:00<br>24:00<br>40:00                                                                | Nettobetrag<br>2.160,00 EUR<br>5.400,00 EUR<br>3.240,00 EUR<br>5.400,00 EUR                                                                                                 | Kostenart<br>Projektkosten<br>Projektkosten<br>Projektkosten<br>Projektkosten                                                                                                    | Vora   | Bemerkung   |               |    |
| Bemer   | sition<br>sition<br>2<br>3<br>4<br>5                         | en<br>Bezeichnung<br>Arbeitspaket 049.1-<br>Arbeitspaket 049.2-<br>Arbeitspaket 049.2-<br>Arbeitspaket 049.2-                                                                                                    | 1 Anforderungskatalog<br>2 Spezifikation<br>1 Design<br>2 Mockup<br>3 Entwicklung                                                                                                    |                      | Anzahl<br>16:00<br>40:00<br>24:00<br>40:00<br>48:00                                                       | Nettobetrag<br>2.160,00 EUR<br>5.400,00 EUR<br>3.240,00 EUR<br>5.400,00 EUR<br>6.480,00 EUR                                                                                 | Kostenart<br>Projektkosten<br>Projektkosten<br>Projektkosten<br>Projektkosten                                                                                                    | Vora   | Bemerkung   |               |    |
| Bemer   | sition<br>1<br>2<br>3<br>4<br>5<br>6<br>7                    | en<br>Bezeichnung<br>Arbeitspaket 049.1-<br>Arbeitspaket 049.2-<br>Arbeitspaket 049.2-<br>Arbeitspaket 049.2-<br>Arbeitspaket 049.2-                                                                                          | 1 Anforderungskatalog<br>2 Spezifikation<br>1 Design<br>2 Mockup<br>3 Entwicklung<br>6 Entwicklung                                                                                                    |                      | Anzahl<br>16:00<br>40:00<br>24:00<br>40:00<br>48:00<br>48:00<br>48:00                                     | Nettobetrag<br>2.160,00 EUR<br>5.400,00 EUR<br>3.240,00 EUR<br>6.480,00 EUR<br>6.480,00 EUR<br>5.400.00 EUR                                                                 | Kostenart<br>Projektkosten<br>Projektkosten<br>Projektkosten<br>Projektkosten<br>Projektkosten                                                                                                    | Vora   | Bemerkung   |               |    |
| Bemei   | sition<br>sition<br>1<br>2<br>3<br>4<br>5<br>6<br>7          | en<br>Bezeichnung<br>Arbeitspaket 049.1-<br>Arbeitspaket 049.2-<br>Arbeitspaket 049.2-<br>Arbeitspaket 049.2-<br>Arbeitspaket 049.2-                                                                                          | 1 Anforderungskatalog<br>2 Spezifikation<br>1 Design<br>2 Mockup<br>3 Entwicklung<br>6 Entwicklung<br>7 Entwicklung<br>4 Texten                                                                                                    |                      | Anzahl<br>16:00<br>40:00<br>24:00<br>40:00<br>48:00<br>48:00<br>48:00<br>40:00<br>23:00                   | Nettobetrag<br>2.160,00 EUR<br>5.400,00 EUR<br>3.240,00 EUR<br>5.400,00 EUR<br>6.480,00 EUR<br>5.400,00 EUR<br>4.330.00 EUR                                                 | Kostenart<br>Projektkosten<br>Projektkosten<br>Projektkosten<br>Projektkosten<br>Projektkosten<br>Projektkosten                                                                                      | Vora   | Bemerkung   |               |    |
|         | rkung<br>sition<br>2<br>3<br>4<br>5<br>6<br>7<br>8<br>9<br>9 | en<br>Bezeichnung<br>Arbeitspaket 049.1-<br>Arbeitspaket 049.2-<br>Arbeitspaket 049.2-<br>Arbeitspaket 049.2-<br>Arbeitspaket 049.2-<br>Arbeitspaket 049.2-<br>Arbeitspaket 049.2-                                            | 1 Anforderungskatalog<br>2 Spezifikation<br>1 Design<br>2 Mockup<br>3 Entwicklung<br>6 Entwicklung<br>7 Entwicklung<br>4 Testen<br>5 Ockumentation                                                                                                    |                      | Anzahl<br>16:00<br>40:00<br>24:00<br>40:00<br>48:00<br>48:00<br>40:00<br>32:00<br>32:00                   | Nettobetrag<br>2.160,00 EUR<br>5.400,00 EUR<br>3.240,00 EUR<br>5.400,00 EUR<br>6.480,00 EUR<br>5.400,00 EUR<br>4.320,00 EUR<br>2.400.00 EUR                                 | Kostenart<br>Projektkosten<br>Projektkosten<br>Projektkosten<br>Projektkosten<br>Projektkosten<br>Projektkosten                                                                                      |        | Bemerkung   |               |    |
|         | rkung<br>sition                                              | en<br>Bezeichnung<br>Arbeitspaket 049.1-<br>Arbeitspaket 049.2-<br>Arbeitspaket 049.2-<br>Arbeitspaket 049.2-<br>Arbeitspaket 049.2-<br>Arbeitspaket 049.2-<br>Arbeitspaket 049.2-<br>Budget 049-1 Parice                     | 1 Anforderungskatalog<br>2 Spezifikation<br>1 Design<br>2 Mockup<br>3 Entwicklung<br>6 Entwicklung<br>7 Entwicklung<br>4 Testen<br>5 Dokumentation<br>n Hamburo                                                                                          |                      | Anzahl<br>16:00<br>40:00<br>24:00<br>48:00<br>48:00<br>48:00<br>40:00<br>32:00<br>16:00<br>01:00          | Nettobetrag<br>2.160,00 EUR<br>5.400,00 EUR<br>3.240,00 EUR<br>5.400,00 EUR<br>6.480,00 EUR<br>5.400,00 EUR<br>4.320,00 EUR<br>2.400,00 EUR<br>2.000,00 EUR                 | Kostenart<br>Projektkosten<br>Projektkosten<br>Projektkosten<br>Projektkosten<br>Projektkosten<br>Projektkosten<br>Projektkosten<br>Projektkosten                                                    |        | Bemerkung   |               |    |
|         | rkung<br>sition                                              | en<br>Bezeichnung<br>Arbeitspaket 049.1-<br>Arbeitspaket 049.2-<br>Arbeitspaket 049.2-<br>Arbeitspaket 049.2-<br>Arbeitspaket 049.2-<br>Arbeitspaket 049.2-<br>Budget 049-2 Exter                                             | 1 Anforderungskatalog<br>2 Spezifikation<br>1 Design<br>2 Mockup<br>3 Entwicklung<br>6 Entwicklung<br>7 Entwicklung<br>4 Testen<br>5 Dokumentation<br>n Hamburg<br>ene Berater                                                                           |                      | Anzahl<br>16:00<br>40:00<br>24:00<br>48:00<br>48:00<br>48:00<br>40:00<br>32:00<br>16:00<br>01:00          | Nettobetrag<br>2.160,00 EUR<br>5.400,00 EUR<br>3.240,00 EUR<br>5.400,00 EUR<br>6.480,00 EUR<br>5.400,00 EUR<br>2.400,00 EUR<br>2.400,00 EUR<br>3.750,00 EUR                 | Kostenart<br>Projektkosten<br>Projektkosten<br>Projektkosten<br>Projektkosten<br>Projektkosten<br>Projektkosten<br>Projektkosten<br>Projektkosten<br>Projektkosten Pro                               |        | Bemerkung   |               |    |
|         | rkung<br>sition                                              | en<br>Bezeichnung<br>Arbeitspaket 049.1-<br>Arbeitspaket 049.2-<br>Arbeitspaket 049.2-<br>Arbeitspaket 049.2-<br>Arbeitspaket 049.2-<br>Arbeitspaket 049.2-<br>Budget 049-2 Exter<br>Budget 049-2 Exter<br>Budget 049-2 Fxter | 1 Anforderungskatalog<br>2 Spezifikation<br>1 Design<br>2 Mockup<br>3 Entwicklung<br>6 Entwicklung<br>7 Entwicklung<br>7 Entwicklung<br>4 Testen<br>5 Dokumentation<br>n Hamburg<br>ene Berater<br>ctile Basisversion (Version 5) mit Basisdaten, CRM, F | IR, PM und Reporting | Anzahl<br>16:00<br>40:00<br>24:00<br>48:00<br>48:00<br>48:00<br>40:00<br>32:00<br>16:00<br>01:00<br>01:00 | Nettobetrag<br>2.160,00 EUR<br>5.400,00 EUR<br>3.240,00 EUR<br>5.400,00 EUR<br>6.480,00 EUR<br>5.400,00 EUR<br>2.400,00 EUR<br>2.400,00 EUR<br>3.750,00 EUR<br>6.900,00 EUR | Kostenart<br>Projektkosten<br>Projektkosten<br>Projektkosten<br>Projektkosten<br>Projektkosten<br>Projektkosten<br>Projektkosten<br>Projektkosten<br>Projektkosten Pro<br>Fremdleistunge<br>Lizenzen | Vora   | Bemerkung   |               |    |

Diese Ausgangsrechnung beinhaltet zunächst alle Auftragspositionen und wird bei Teilrechnungen angepasst. Dabei werden Positionen gelöscht, die noch nicht abgerechnet werden sollen und Postionen, die erst teilweise abgerechnet werden sollen, werden reduziert. Im folgenden Beispiel werden die ersten vier Positionen des Auftrags vollständig abgerechnet und das Reisekostenbudget teilweise:

| Ausgangsrechnung Ausg                  | angsrechnung MAB-19-11-32              |                  |                |                    |                  |                | -D |
|----------------------------------------|----------------------------------------|------------------|----------------|--------------------|------------------|----------------|----|
| 🙀 🚣 📑 🚔 Dokume                         | nt 🗸 Bearbeiten 🗸 Ansicht 🗸 Aktionen 🗸 |                  |                |                    |                  |                |    |
| ammblatt Sonstiges                     |                                        |                  |                |                    |                  |                |    |
| <ul> <li>Basisinformationen</li> </ul> |                                        |                  |                |                    |                  |                |    |
| Rechnungs-Nr.                          | MAB-19-11-32                           | Тур              | Ausgangsrechn  | ung 🗢              | Status           | Keine Rechnung |    |
| Projekt                                | 049 Entwicklung einer neuen Benutze    | Fakturaanschrift | 4 MAB Meier Ar | nlagenbau GmbH F 🗢 |                  |                |    |
| eitspanne von                          | 01.10.2019 🔹 🛄                         | bis              | 31.10.2019     |                    |                  |                |    |
| letto                                  | 17.000,00 EUR                          | USt.             | MwSt-D-19%     |                    | Brutto           | 20.230,00 EUR  |    |
| brechnungsart                          | Festpreis auf Auftragsbasis            | Abschlag         |                | %                  |                  |                |    |
| ngebot                                 |                                        | Auftrag          | 2019-0011      |                    |                  |                |    |
| estell-Nr.                             | A41222-7888                            | Auftragswert     |                | 53.930,00 EUR      | Restauftragswert | 53.930,00 EUR  |    |
| Ausgangsrechnungssteller               | 002 Schaub Peter 🗢                     | Rechnungsdatum   | 04.11.2019     |                    |                  |                |    |
| Bemerkung                              |                                        |                  |                |                    |                  |                |    |
|                                        |                                        |                  |                |                    |                  |                |    |
| - Positionen                           |                                        |                  |                |                    |                  |                |    |
| 🔲 🎲 🕶 Bezeichnung                      |                                        |                  | Anzahl         | Nettobetrag        | Kostenart        | Vora Bemerkung |    |
| Arbeitspaket 049.1                     | -1 Anforderungskatalog                 |                  | 16:00          | 2.160,00 EUR       | Projektkosten    |                |    |
| Arbeitspaket 049.1                     | -2 Spezifikation                       |                  | 40:00          | 5.400,00 EUR       | Projektkosten    |                |    |
| 3 Arbeitspaket 049.2                   | -1 Design                              |                  | 24:00          | 3.240,00 EUR       | Projektkosten    |                |    |
| Arbeitspaket 049.2                     | -2 Mockup                              |                  | 40:00          | 5.400,00 EUR       | Projektkosten    |                |    |
| 5 Budget 049-1 Reise                   | en Hamburg                             |                  | 01:00          | 800,00 EUR         | Reisekosten Pro  |                |    |
|                                        |                                        |                  | 121:00         | 17.000.00 EUR      |                  |                |    |

Die Ausgangsrechnung wird dann anschließend ausgedruckt und fertiggestellt.

**Anmerkung:** Festpreisrechnungen aus Aufträgen können auch aus den Projekt oder direkt angelegt werden. Dann werden allerdings nicht die Positionen direkt übernommen:

| Image:       Image:                                                                                                    | × 🔳            | Projek       | t 049 Entwicklur | ng einer r | neuen Benutz     | eroberfläc | he         |          |               |                 |           |                    |               |           |           | −⊃☆∃ |
|----------------------------------------------------------------------------------------------------|----------------|--------------|------------------|------------|------------------|------------|------------|----------|---------------|-----------------|-----------|--------------------|---------------|-----------|-----------|------|
| Stammblatt       Beteiligte       Antrag       Portfolio       Risikobewertung       Status       Logbuch       Kennzahlen       Budget       Auftrag & Finanzen       Dokumentation       Abschluss       Sonstiges         • Kennzahlen       -       • Kennzahlen       -       -       -       -       -       -       -       -       -       -       -       -       -       -       -       -       -       -       -       -       -       -       -       -       -       -       -       -       -       -       -       -       -       -       -       -       -       -       -       -       -       -       -       -       -       -       -       -       -       -       -       -       -       -       -       -       -       -       -       -       -       -       -       -       -       -       -       -       -       -       -       -       -       -       -       -       -       -       -       -       -       -       -       -       -       -       -       -       -       -       -       -       -       -                                                                                                    | -              | <b>*</b> (   | a 🖪 🔍 🖳          | , 🕑 🔥      | d. 🖢 🖬           | Dokume     | ent 🕶 Bear | beiten 🕶 | Ansicht - Ri  | ickverweise 👻 🗚 | ktionen 👻 |                    |               |           |           |      |
| <ul> <li>Aufwendungen</li> <li>Kennzahlen</li> <li>Kanzahlen</li> <li>Aufträge</li> <li>Aufträge</li> <li>Aufträge</li> <li>1 2019-0011</li> <li>Auftrag fertiggestellt</li> <li>S3.930,00 EUR</li> <li>64.176,70 EUR</li> <li>A41222-7888</li> <li>05.11.2019</li> </ul> Erfasser Status <ul> <li>Von</li> <li>Netto berag</li> <li>Nettoberag</li> <li>1 002 Schaub Peter</li> <li>Rechnung fertiggestellt</li> <li>01.10.2019</li> <li>31.10.2019</li> <li>17.000,00 EUR</li> </ul>                                                                                                    | Stamn          | nblatt       | Beteiligte       | Antrag     | Portfolio        | Risikobe   | wertung    | Status   | Logbuch       | Kennzahlen      | Budget    | Auftrag & Finanzen | Dokumentation | Abschluss | Sonstiges |      |
| Kennzahlen                                                                                                    | - + Aı         | ufwend       | lungen           |            |                  |            |            |          |               |                 |           |                    |               |           |           |      |
|                                                                                                    | — <b>± K</b> € | B Kennzahlen |                  |            |                  |            |            |          |               |                 |           |                    |               |           |           |      |
| Auftrage       Auftrage-Nr.       Status       Netto       Brutto       Bestell-Nr.       Bestelldutum         1       2019-0011       Auftrag fertiggestellt       53.930,00 EUR       64.176,70 EUR       A41222-7888       05.11.2019         •       Bestelluturge       -       -       -       -       -         •       Bestelluturge       -       -       -       -       -         •       Bestelluturge       -       -       -       -       -         •       Bestelluturge       -       -       -       -       -         •       Erfasser       Status       von       bis       Nettoberag       -       -         •       1       002 Schaub Peter       Rechnung fertiggestellt       01.10.2019       31.10.2019       17.000,00 EUR       -                                                                                                    | — ± Ar         | ngebot       | e                |            |                  |            |            |          |               |                 |           |                    |               |           |           |      |
| Auftrags-Nr.       Status       Netto       Brutto       Bestell-Nr.       Bestelldatum         1       2019-0011       Auftrag fertiggestellt       53.930,00 EUR       64.176,70 EUR       A41222-7888       05.11.2019         * Bestellungspositionen                                                                                                    | Au             | ufträge      |                  |            |                  |            |            |          |               |                 |           |                    |               |           |           |      |
| 1       2019-0011       Auftrag fertiggestellt       53.930,00 EUR       64.176,70 EUR       A41222-7888       05.11.2019                                                                                                    |                | <u>्</u> रि  | Auftrags-Nr.     | Status     |                  |            | Net        | tto      | Brutto        | Bestell-Nr.     | Beste     | lldatum            |               |           |           |      |
| Bestellungspositionen         Rechnungen         I 002 Schaub Peter       Rechnung fertiggestellt         01.10.2019       31.10.2019         1 002 Schaub Peter       Rechnung fertiggestellt                                                                                                    |                | 1            | 2019-0011        | Auftra     | g fertiggestellt |            | 53.930,00  | EUR      | 64.176,70 EUR | A41222-7888     | 0         | 5.11.2019          |               |           |           |      |
|                                                                                                    |                |              |                  |            |                  |            |            |          |               |                 |           |                    |               |           |           |      |
| Bestellungspositionen           Rechnurgen           I 002 Schaub Peter         Rechnung fertiggestellt         01.10.2019         31.10.2019         17.000,00 EUR                                                                                                    |                |              |                  |            |                  |            |            |          |               |                 |           |                    |               |           |           |      |
| Erfasser         Staus         von         bis         Nettobetrag           1         002 Schaub Peter         Rechnung fertiggestellt         01.10.2019         31.10.2019         17.000,00 EUR                                                                                                    | — ± B∈         | estellui     | ngspositionen -  |            |                  |            |            |          |               |                 |           |                    |               |           |           |      |
| Nettobetrag         Status         von         bis         Nettobetrag           1         002 Schaub Peter         Rechnung fertiggestellt         01.10.2019         31.10.2019         17.000,00 EUR                                                                                                    |                |              |                  |            |                  |            |            |          |               |                 |           |                    |               |           |           |      |
| Image: Constraint of the second second sec | - R6           | ecnnun       | igen             |            |                  |            |            |          |               |                 |           |                    |               |           |           |      |
| 1         002 Schaub Peter         Rechnung fertiggestellt         01.10.2019         31.10.2019         17.000,00 EUR                                                                                                    |                | ÷;;; -       | Erfasser         | Status     |                  |            | vo         | n        | bis           | Nettobetrag     |           |                    |               |           |           |      |
|                                                                                                    |                | 1            | 002 Schaub Pete  | r Rechn    | ung fertiggeste  | llt        | 01.10.2    | 019      | 31.10.2019    | 17.000,00 EU    | R         |                    |               |           |           |      |

Bei Folgerechnungen wird dann analog über den Auftrag eine neue Ausgangsrechnung erzeugt. Das System überprüft, ob bereits Ausgangsrechnungen für diesen Auftrag hinterlegt sind ...

| - |                |                                     |                                   |                                             |        |               |
|---|----------------|-------------------------------------|-----------------------------------|---------------------------------------------|--------|---------------|
| 2 | 🗙 📃 Auftrag 20 | 19-0011                             |                                   |                                             |        |               |
|   | 🏖 😑 📑 🚔        | Dokument • Bearbeiten • Ansicht •   | Aktionen -                        |                                             |        |               |
| ſ | Stammblatt So  | onstiges                            | 📮 Übernehmen 🛛 🕨                  |                                             |        |               |
|   | Basisinforma   | ationen                             | 🖉 Workflow 🕨 🕨                    | 🛷 04 - Auftrag fertigstellen                |        |               |
|   | Auftrags-Nr.   | 2019-0011                           | 🔒 Drucken 🛛 🕨                     | 05 - Auftrag stornieren                     |        |               |
|   | Projekt        | 049 Entwicklung einer neuen Benutze | 🎲 13 - Rabatt auf Auftrag         | 🙀 06 - Auftrag löschen                      |        |               |
|   | Netto          | 53.930,00 EUR                       | 🎲 14 - Rabatt auf alle Positionen | 🗓 07 - Link zum Original löschen            | Brutto | 64.176,70 EUR |
|   | Erfasser       | 002 Schaub Peter                    | Auft                              | 🦉 🎒 09 - Neuer Auftrag aus Storno           |        |               |
|   | Kontakt        | MAB Meier Anlagenbau GmbH           |                                   | 10 - Ausgangsrechnung aus Auftrag erstellen |        |               |
|   | Bestell-Nr.    | A41222-7888                         | Be                                | stelldatum 05.11.2019                       |        |               |
|   | Rechnungswert  | 17.000,00 EUR                       | Restau                            | ıftragswert 36.930,00 EUR                   |        |               |

... und kann diese "Abschläge" auf Wunsch berücksichtigen.

| Info                                                                               |               |
|------------------------------------------------------------------------------------|---------------|
| Es existieren bereits fertig gestellte Rechnungen. Sollen deren Beträge berücksich | itigt werden? |

Projectile erzeugt dann eine Rechnung die alle Positionen des Auftrags um alle Rechnungspositionen der bereits fertiggestellten Rechnungen berücksichtigt:

| 🗙 📃 Ausgangsrechnung Ausga | angsrechnung MAB-19-11-33                         |                          |               |               |                  |                | ₽☆∃ |
|----------------------------|---------------------------------------------------|--------------------------|---------------|---------------|------------------|----------------|-----|
| 📄 🙀 🚣 📑 🚔 Dokume           | nt 🕶 Bearbeiten 👻 Ansicht 👻 Aktionen 👻            |                          |               |               |                  |                |     |
| Stammblatt Sonstiges       |                                                   |                          |               |               |                  |                |     |
| - Basisinformationen       |                                                   |                          |               |               |                  |                |     |
| Rechnungs-Nr.              | MAB-19-11-33                                      | Тур                      | Ausgangsrechn | ung 🗢         | Status           | Keine Rechnung |     |
| Projekt                    | 049 Entwicklung einer neuen Benutze               | Fakturaanschrift         |               |               |                  |                |     |
| Zeitspanne von             | 01.11.2019 🔹 🗔                                    | bis                      | 30.11.2019    | •             |                  |                |     |
| Netto                      | 36.930,00 EUR                                     | USt.                     | MwSt-D-19%    |               | Brutto           | 43.946,70 EU   | R   |
| Abrechnungsart             | Festpreis auf Auftragsbasis                       | Abschlag                 |               | %             |                  |                |     |
| Angebot                    |                                                   | Auftrag                  | 2019-0011     |               |                  |                |     |
| Bestell-Nr.                | A41222-7888                                       | Auftragswert             |               | 53.930,00 EUR | Restauftragswert | 36.930,00 EU   | R   |
| Ausgangsrechnungssteller   | 002 Schaub Peter 🗢                                | Rechnungsdatum           | 02.12.2019    |               |                  |                |     |
| Bemerkung                  |                                                   |                          |               |               |                  |                |     |
|                            |                                                   |                          |               |               |                  |                |     |
| - Positionen               |                                                   |                          |               |               |                  |                | _   |
| Bezeichnung                |                                                   |                          | Anzahl        | Nettobetrag   | Kostenart        | Vora Bemerkung |     |
| 1 Arbeitspaket 049.2-      | 3 Entwicklung                                     |                          | 48:00         | 6.480,00 EUR  | Projektkosten    |                |     |
| 2 Arbeitspaket 049.2-      | 6 Entwicklung                                     |                          | 48:00         | 6.480,00 EUR  | Projektkosten    |                |     |
| 3 Arbeitspaket 049.2-      | 7 Entwicklung                                     |                          | 40:00         | 5.400,00 EUR  | Projektkosten    |                |     |
| Arbeitspaket 049.2-        | 4 Testen                                          |                          | 32:00         | 4.320,00 EUR  | Projektkosten    |                |     |
| 5 Arbeitspaket 049.2-      | 5 Dokumentation                                   |                          | 16:00         | 2.400,00 EUR  | Projektkosten    |                | _   |
| 6 Budget 049-1 Reise       | n Hamburg                                         |                          | 01:00         | 1.200,00 EUR  | Reisekosten Pro  |                |     |
| 7 Budget 049-2 Exter       | ner Berater                                       |                          | 01:00         | 3.750,00 EUR  | Fremdleistunge   |                |     |
| 8 Budget 049-3 Proje       | ctile Basisversion (Version 5) mit Basisdaten, CF | RM, HR, PM und Reporting | 01:00         | 6.900,00 EUR  | Lizenzen         |                |     |
|                            |                                                   |                          | 187:00        | 36.930,00 EUR |                  |                |     |

Dann können (falls diese Rechnung nicht die Abschlussrechnung ist) wieder Rechnungspositionen gelöscht oder reduziert werden. Der Restauftragswert wird dabei auch in den Ausgangsrechnungen angezeigt.

Im folgenden Beispiel wird für die zweite Abschlagsrechnung wieder nur ein Teil des Auftrags abgerechnet ...

| 🔲 Ausg      | angsrechnung Ausg    | angsrechnung MAB-19-11-33                    |                               |              |                    |                  |                  | ₽☆  |
|-------------|----------------------|----------------------------------------------|-------------------------------|--------------|--------------------|------------------|------------------|-----|
| ) 🖹 🕹       | Dokume               | nt 🕶 Bearbeiten 👻 Ansicht 👻 Aktioner         | n <del>•</del>                |              |                    |                  |                  |     |
| itammblat   | t Sonstiges          |                                              |                               |              |                    |                  |                  |     |
| - Basisii   | nformationen         |                                              |                               |              |                    |                  |                  |     |
| Rechnung    | s-Nr.                | MAB-19-11-33                                 | Тур                           | Ausgangsrech | nung 🗢             | Status           | s Keine Rechnung |     |
| Projekt     |                      | 049 Entwicklung einer neuen Benutze          | Fakturaanschrift              |              | $\bigtriangledown$ |                  |                  |     |
| Zeitspann   | e von                | 01.11.2019 🔹 🗔                               | bis                           | 30.11.2019   |                    |                  |                  |     |
| Netto       |                      | 26.060,00 EUR                                | USt                           | MwSt-D-19%   | ~                  | Brutto           | 31.011,40        | EUR |
| Abrechnur   | ngsart               | Festpreis auf Auftragsbasis                  | Abschlag                      | 1            | %                  |                  |                  |     |
| Angebot     |                      | $\bigtriangledown$                           | Auftrag                       | 2019-0011    | $\bigtriangledown$ |                  |                  |     |
| Bestell-Nr. |                      | A41222-7888                                  | Auftragswert                  | :            | 53.930,00 EUR      | Restauftragswert | t 36.930,00      | EUR |
| Ausgangsi   | rechnungssteller     | 002 Schaub Peter 🗢                           | Rechnungsdatum                | 02.12.2019   |                    |                  |                  |     |
| Bemerkun    | g                    |                                              |                               |              |                    |                  |                  |     |
|             |                      |                                              |                               |              |                    |                  |                  |     |
| Positio     | onen                 |                                              |                               |              |                    |                  |                  |     |
| E 🔅 •       | Bezeichnung          |                                              |                               | Anzahl       | Nettobetrag        | Kostenart        | Vora Bemerkung   |     |
|             | 1 Arbeitspaket 049.2 | 3 Entwicklung                                |                               | 48:00        | 6.480,00 EUR       | Projektkosten    |                  |     |
|             | 2 Arbeitspaket 049.2 | 6 Entwicklung                                |                               | 48:00        | 6.480,00 EUR       | Projektkosten    |                  |     |
|             | 3 Arbeitspaket 049.2 | 7 Entwicklung                                |                               | 40:00        | 5.400,00 EUR       | Projektkosten    |                  |     |
|             | 4 Budget 049-1 Reise | n Hamburg                                    |                               | 01:00        | 800,00 EUR         | Reisekosten Pro  |                  |     |
|             | 5 Budget 049-3 Proje | ctile Basisversion (Version 5) mit Basisdate | en, CRM, HR, PM und Reporting | 01:00        | 6.900,00 EUR       | Lizenzen         |                  |     |
|             |                      |                                              |                               | 138:00       | 26.060.00 EUR      |                  |                  |     |

... und die Rechnung fertiggestellt:

| Basisinformationen       |                                     |                  |                  |                                |               |  |  |
|--------------------------|-------------------------------------|------------------|------------------|--------------------------------|---------------|--|--|
| Rechnungs-Nr.            | MAB-19-11-33                        | Тур              | Ausgangsrechnung | Status Rechnung fertiggestellt |               |  |  |
| Projekt                  | 049 Entwicklung einer neuen Benutze | Fakturaanschrift |                  |                                |               |  |  |
| Zeitspanne von           | 01.11.2019                          | bis              | 30.11.2019       |                                |               |  |  |
| Netto                    | 26.060,00 EUR                       | USt.             | MwSt-D-19%       | Brutto                         | 31.011,40 EUR |  |  |
| Abrechnungsart           | Festpreis auf Auftragsbasis         | Abschlag         |                  |                                |               |  |  |
| Angebot                  |                                     | Auftrag          | 2019-0011        |                                |               |  |  |
| Bestell-Nr.              | A41222-7888                         | Auftragswert     | 53.930,00 EUR    | Restauftragswert               | 10.870,00 EUR |  |  |
| Ausgangsrechnungssteller | 002 Schaub Peter                    | Rechnungsdatum   | 02.12.2019       |                                |               |  |  |
| Bemerkung                |                                     |                  |                  |                                |               |  |  |
|                          |                                     |                  |                  |                                |               |  |  |

Im Projekt befindet sich in den meisten Versionen eine Übersicht über die Aufträge und Ausgangsrechnungen:

|          | ÷\$;                                     | Auftrags-Nr.                                                              | Status                                                       | Netto                           | Brutto                          | Bestell-Nr.                                   | Bestelldatum |
|----------|------------------------------------------|---------------------------------------------------------------------------|--------------------------------------------------------------|---------------------------------|---------------------------------|-----------------------------------------------|--------------|
|          | 1                                        | 2019-0011                                                                 | Auftrag fertiggestellt                                       | 53.930,00 EUR                   | 64.176,70 EUR                   | A41222-7888                                   | 05.11.2019   |
|          |                                          |                                                                           |                                                              |                                 |                                 |                                               |              |
|          |                                          |                                                                           |                                                              |                                 |                                 |                                               |              |
|          |                                          |                                                                           |                                                              |                                 |                                 |                                               |              |
|          |                                          |                                                                           |                                                              |                                 |                                 |                                               |              |
| Be       | estellu                                  | ngspositionen —                                                           |                                                              |                                 |                                 |                                               |              |
| Be       | estellu                                  | ngspositionen —                                                           |                                                              |                                 |                                 |                                               |              |
| Be<br>Re | estellu<br>echnur                        | ngspositionen —<br>ngen —                                                 |                                                              |                                 |                                 |                                               |              |
| Be<br>Re | estellu<br>echnur                        | ngspositionen —<br>ngen —<br>Erfasser                                     | Status                                                       | von                             | bis                             | Nettobetrag                                   |              |
| Re       | estellu<br>echnur<br>🎲 <del>-</del><br>1 | ngspositionen —<br>ngen —<br>Erfasser<br>002 Schaub Peter                 | Status<br>Rechnung fertiggestellt                            | von<br>01.10.2019               | bis<br>31.10.2019               | Nettobetrag<br>17.000,00 EUR                  |              |
| Re<br>C  | estellu<br>echnur<br>() -<br>1<br>2      | ngspositionen<br>ngen<br>Erfasser<br>002 Schaub Peter<br>002 Schaub Peter | Status<br>Rechnung fertiggestellt<br>Rechnung fertiggestellt | von<br>01.10.2019<br>01.11.2019 | bis<br>31.10.2019<br>30.11.2019 | Nettobetrag<br>17.000,00 EUR<br>26.060,00 EUR |              |

#### 8.6 Projektabschluss

Falls das Proejkt (oder ein Teilprojekt) abgeschlossen werden soll, kann zunächst der Abschlussbericht im Reiter "Abschluss" bearbeitet werden. Hier könnten auch beispielsweise 2Lessons Learned" für das Wissensmanagement eingegeben werden.

| 🙀 🚣 🗀   🗉 🥝 🖳 📝 🛃                                               | 5 🔥 📗 🔯 Dokument - Bearbeiten - Ansicht - Rückverweise - Aktionen -                                                           |  |  |  |  |  |
|-----------------------------------------------------------------|----------------------------------------------------------------------------------------------------|--|--|--|--|--|
| mmblatt Beteiligte Antrag                                       | Portfolio Risikobewertung Status Logbuch Kennzahlen Budget Auftrag & Finanzen Dokumentation Abschluss Sonstiges               |  |  |  |  |  |
| Ersteller & Zusammenfassung –                                   |                                                                                                    |  |  |  |  |  |
| Ersteller PCD 005 Abel Susanne 🗢 Erfassungsdatum 02.01.2020 🔹 🖽 |                                                                                                    |  |  |  |  |  |
| usammenfassung PCD Kunde sehr                                   | zufrieden, Termine leicht überschritten (aber mit Kunden abgesprochen), Kostensteigerung wird teilweise vom Kunden übernommen |  |  |  |  |  |
|                                                                 |                                                                                                    |  |  |  |  |  |
| Beschreibung der einzelnen Pun                                  | nkte                                                                                                    |  |  |  |  |  |
| inhaltung Meilensteine und Ausliefer                            | ung Nein,                                                                                                    |  |  |  |  |  |
| rreichung fin. Zielstellungen                                   | Ja, vollständig                                                                                                    |  |  |  |  |  |
|                                                                 |                                                                                                    |  |  |  |  |  |
| folg und Vergleich Zielstellung                                 |                                                                                                    |  |  |  |  |  |
| inhaltung Ressourcenzuweisung                                   | Ja                                                                                                    |  |  |  |  |  |
| inhaltung Rudget                                                | Nein "aher Kostensteinerung wird teilweise vom Kunden ühernommen                                                              |  |  |  |  |  |
| initiation g bouget                                             |                                                                                                    |  |  |  |  |  |
| okumentation                                                    | siehe Reiter "Dokumentation"                                                                                                  |  |  |  |  |  |
| ffene Punkte                                                    | Lesson Learned anlegen                                                                                                    |  |  |  |  |  |
| 6.1 1.4.4.4.1.1.                                                |                                                                                                    |  |  |  |  |  |
| rtolgs- und Kritikpunkte                                        |                                                                                                    |  |  |  |  |  |
|                                                                 |                                                                                                    |  |  |  |  |  |
| Lessons Learned                                                 |                                                                                                    |  |  |  |  |  |
| 📃 🌼 🗸 Allgemeine Erkennt Positiv                                | ve Erfahrunge Negative Erfahrung Fachliche Erkenntn Prozess-Erkenntnis, Verbesserungspote Maßnahmen                           |  |  |  |  |  |

Abschließend kann das Projekt mit Hilfe der Aktion "Status wechseln" abgeschlossen werden u d alle noch offenen Arbeitspakete der Projektstruktur werden geschlossen.

| 🗙 🍳 Status des Projektes setzen        |                                                                                   |                    |                                            |   |  |  |
|----------------------------------------|-----------------------------------------------------------------------------------|--------------------|--------------------------------------------|---|--|--|
| Projekt-Nr.<br>Aktueller Projektstatus | 049<br>aktiv                                                                      | Projektbezeichnung | Entwicklung einer neuen Benutzeroberfläche | ] |  |  |
| Status wechseln zu                     | <ul> <li>→ abgebrochen</li> <li>→ abgeschlossen</li> <li>→ Vorleistung</li> </ul> | Abbrechen          |                                            |   |  |  |